**Revalidating as an Individual Provider** or Updating an Individual **Provider's Profile with** Nevada Medicaid

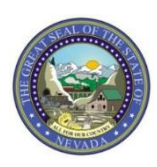

# Objectives

# **Objectives:**

- Review the Provider Enrollment Webpage, including:
  - Provider Enrollment Checklists
  - The Online Provider Enrollment User Manual
  - Provider Revalidation Report
  - Changes to Provider Information
  - Contact Information for Provider License Updates and Voluntary Terminations
- Revalidate or Update a Provider's Profile with Nevada Medicaid as an Individual Provider via the Electronic Verification System (EVS)
- Cover Resources
- Contact Nevada Medicaid

### **Provider Enrollment Webpage**

### **Provider Enrollment Webpage**

| Division of Health Care Financing and Policy I                                                                                                    | Provider Portal Search                                                                                                    | ۵                                                                                                    |
|----------------------------------------------------------------------------------------------------|----------------------------------------------------------------------------------------------------|----------------------------------------------------------------------------------------------------|
| Providers - EVS - Pharmacy - Prior Authorization                                                                                                    | on≁ Claims ≁ Quick Links≁ Calendar                                                                                                    |                                                                                                    |
| Announcements Latest News                                                                                                    | Welcome                                                                                                    | Notifications                                                                                                    |
| Web Announcement 1911<br>Compounded Medications Require Prior Authorization<br>Effective June 3, 2019                                                                                                    |                                                                                                    | Known Modernization System<br>Issues-Click HERE                                                                                                    |
| Web Announcement 1910<br>New and Updated Pharmacy Prior Authorization Forms                                                                                                    | Modernization                                                                                                    | Paper claims are no longer accepted by<br>Nevada Medicaid. Please refer to Web                                                                                                    |
| Web Announcement 1909<br>Medicaid Services Manual Chapter 1200 Updated                                                                                                    | Known System                                                                                                    | Announcement 1733 and Web<br>Announcement 1829 for additional<br>information.                                                                                                    |
| Web Announcement 1908<br>Notification Regarding Provider Signatures on Prior<br>Authorization Forms                                                                                                    | Issues                                                                                                    | Attention Providers Using the Authorization<br>Criteria Function: Results that return prior<br>authorization (PA) requirements are accurate                                                                                                    |
| Web Announcement 1907<br>Attention Provider Types 15 (Registered Dietitian), 30<br>(Personal Care Aide – Provider Agency), 54 (Targeted Case<br>Management), 83 (Personal Care Aide – Intermediary<br>Service Organization): DHCFP Rate Reviews per Assembly<br>Bill 108 | Click here to review the Known System Issues, Resolutions and Workarounds for common issues.                                               | autorization (repaintents) are accurate.<br>For results that return "There are no records<br>found based on the search criteria," there may<br>be a PA requirement if limits have been<br>exceeded To verify PA requirements, please<br>refer to the Medicaid Services Manual (MSM)<br>Chapter for your service type at dhcfp, nv. go<br>and the Billion Guide for your provident the st |
| View All Web Announcements                                                                                                    | contacting Nevada Medicaid, as many common problems and their resolutions are listed.                                                      | www.medicaid.nv.gov.                                                                                                    |
| Featured Links                                                                                                    | Nevada Medicaid                                                                                                    | Provider Links                                                                                                    |
| Authorization Criteria                                                                                                    | 00000                                                                                                    | Billing Information                                                                                                    |
| DHCFP Home                                                                                                    | Welcome to the Nevada Medicaid and Nevada Check Up Provider Web Portal. Through this easy-to-use internet portal, healthcare               | E-Prescribing                                                                                                    |
| EDI Information                                                                                                    | providers have access to useful information and tools regarding provider enrollment and revalidation, recipient eligibility, verification, | Forms                                                                                                    |
| EVS User Manual                                                                                                    | prior authorization, billing instructions, pharmacy news and training opportunities. The notifications and web announcements keep          | Provider Enrollment                                                                                                    |
| Modernization Project                                                                                                    | providers updated on enhancements to the online tools, as well as updates and reminders on policy changes and billing procedures.          | Provider Newsletters                                                                                                    |
| Online Provider Enrollment                                                                                                    | Thank you for your participation in Nevada Medicaid and Nevada Check Up.                                                                   | Provider Training                                                                                                    |
| Provider Login (EVS)                                                                                                    |                                                                                                    |                                                                                                    |
| Prior Authorization                                                                                                    |                                                                                                    | Scheduled Site Maintenance                                                                                                    |
| Search Fee Schedule                                                                                                    |                                                                                                    | During the scheduled site maintenance                                                                                                    |
| Search Providers                                                                                                    |                                                                                                    | window the Provider Web Portal will be                                                                                                    |
| Claims                                                                                                    |                                                                                                    | regularly scheduled maintenance window. A                                                                                                    |
| Trading Partner                                                                                                    |                                                                                                    | times will be in the Pacific time zone.                                                                                                    |

The Nevada Medicaid website is designed to assist providers with understanding the Nevada Medicaid program and includes information regarding enrollment, billing, access to the Electronic Verification System (EVS) and additional resources to assist providers.

Link: www.medicaid.nv.gov

# **Provider Enrollment Webpage, continued**

| Nevada Department of                                                                                                    |                                                                                                    | Contact Us 🔰 🕇 DHCFP Home                                                                                                    |
|----------------------------------------------------------------------------------------------------|----------------------------------------------------------------------------------------------------|----------------------------------------------------------------------------------------------------|
| Division of Health Care Financing and Policy F                                                                                                    | rovider Portal Search                                                                                                    | Q                                                                                                    |
| Providers - EVS - Pharmac - Prior Authorization                                                                                                    | n + Claims + Quick Links + Calendar                                                                                                    |                                                                                                    |
| Announcements/Newsletters<br>Billing Information                                                                                                    | Welcome                                                                                                    | Notifications                                                                                                    |
| Electronic Claims/EDI Updated<br>E-Prescribing<br>Forms res on Prior<br>NDC<br>Provider Enrollment I Dictitian), 30<br>Provider Training 54 (Targeted Case<br>Intermediary<br>Service Organization): DHCFP Rate Rel 30%, 1 Assembly<br>Bill 108<br>Web Annoucement 1906<br>Update for All Provider Types Including Prelider Type 85<br>(Applied Behavior Analysis): Claims Denyin or Cutback In | Modernization<br>Known System<br>Issues<br>Click here to review the Known System Issues, Resolutions and<br>Workarounds for common issues.                                                                                                    | Known Modernization System<br>Issues-Click HERE           Paper claims are no longer accepted by<br>Nevada Mediciaid. Please refer to Web<br>Announcement 1733 and Web<br>Announcement 1229 for additional<br>information.           Attention Providers Using the Authorization<br>Criteria Function: Results that refurn prior<br>authorization (PA) requirements are accurate.<br>For results that refurn "There are no records<br>found based on the search criteria," there may<br>be a PA requirement if limits have been<br>exceeded To verify PA requirements loase |
| Error with Edit Code 0155 Have Been Reprovised<br>Web Announcement 1905<br>Drug Use Review (DUR) Board Approves Chan is Effective<br>June 3, 2019<br>View All Web Announcements                                                                                                    | Please refer to the Modernization Known Issues List prior to converting Nevada Medicaid, as many common problems and their resonances are listed.                                                                                                    | exceeded. In terms in requirements, pread-<br>refer to the Medicaid Service Manual (MSM)<br>Chapter for your service type at dhcfp.nv.gov<br>and the Billing Guide for your provider type at<br>www.medicaid.nv.gov.                                                                                                    |
| Featured Links<br>Authorization Criteria<br>DHCFP Home<br>EDI Information<br>EVS User Manual<br>Modernization Project                                                                                                    | Nev. 1 Medicaid         Welco       Providers -       EVS -       Pharmac         provid       Announcements/Newsletters       Web Portal. Through this easy-to-use internet portal, healthcare rovider enrollment and revalidation, recipient eligibility, verification, ng opportunities. The notifications and web announcements keep supdates and reminders on policy changes and billing procedures.         Thank       Billing Information       Check Up. | Provider Links<br>Billing Information<br>E-Prescribing<br>Forms<br>Provider Enrollment<br>Provider Newsletters<br>Provider Training                                                                                                    |
| Online Provider Enrollment<br>Provider Login (EVS)<br>Prior Authorization<br>Search Fee Schedule<br>Search Providers<br>Claims                                                                                                    | Electronic Claims/EDI<br>E-Prescribing<br>Forms<br>NDC<br>Provider Enrollment<br>Provider Training                                                                                                    | Scheduled Site Maintenance<br>During the scheduled site maintenance<br>window the Provider Web Portal will be<br>unavailable. The table below shows the<br>regularly scheduled maintenance window. All<br>times will be in the Pacific time zone.<br>Monday - Friday                                                                                                    |

Highlight Providers from the top tool bar and select Provider Enrollment from the drop-down menu or select Provider Enrollment from the Provider Links section on the right-hand side of the page.

# **Provider Enrollment Webpage, continued**

#### Provider Enrollment

Effective January 12, 2019, all providers will be required to submit their Provider Enrollment Applications <u>electronically</u> where Online Provider Enrollment (OPE) Tool at https://www.medicaid.nv.gov/hcp42/provider/Home/tabid/477/Default.aspx, Are enrollment applications will no longer be accepted with the go-live of the new modernized Medicaid Management Information System (MMIS). Please continue to review the modernization-related web announcements at https://www.medicaid.nv.gov/providers/Modernization.aspx for further details.

Thank you for your interest in the Nevada Medicaid and Nevada Check Up Program. This page contains all of the information and forms you will need to become a Nevada Medicaid provider. If you have any questions, please contact the Provider Enrollment Unit at (877) 638-3472 from 8a.m. to 5p.m. Monday through Friday.

Effective 12/1/2015, access Online Provider Enrollment for individual, group or OPR enrollments.

C

**Provider Documentation Reminders:** (See Web Announcement 1125 for reminders that will assist providers in adhering to the documentation responsibilities required of each Nevada Medicaid/Nevada Check Up provider.)

All enrollment documents including attachments require an *original* signature from the provider or an authorized representative (use dark blue or black ink).

The Provider Enrollment webpage contains all necessary information in order to properly enroll in Nevada Medicaid, including:

- A. Access to the Online Provider Enrollment (OPE) tool
- B. Link to modernization announcements
- C. Additional link to the OPE tool

### Required Enrollment Documents – Enrollment Checklists

### **Required Enrollment Documents**

- Provider Enrollment Information Booklet: UPDATED FOR MMIS MODERNIZATION IMPLEMENTATION. All providers will need the information contained in this booklet, which includes common enrollment questions and information about out-of-state providers and provider groups.
- Enrollment Checklists: Copies of certain documents must be included with your Provider Enrollment Packet (e.g., copy of professional certification, proof of insurance, background check). The Enrollment Checklists show required documentation for each provider type.
- Business Associate Addendum (NMH-3820): This document must be signed and submitted with your Provider Enrollment/Revaildation Packet if it is listed on the Provider Enrollment Checklist for your Provider Type and when requested by the Division of Health Care Financing and Policy (DHCFP) or Nevada Medicaid.
- Advance Directives Compliance Self-Evaluation & Certification (NMH-3827): This form must be completed and submitted to DHCFP if it is listed on the Provider Enrollment checklist for your Provider Type.
- Civil Rights Compliance Self-Evaluation & Certification (NMH-3828): This form must be completed and submitted to DHCFP if it is listed on the Provider Enrollment checklist for your Provider Type.

Enrollment Checklists are separated out by Provider Type. In order to determine the documentation that is required to accompany the application, select Enrollment Checklists. All Provider Types require the checklist to be followed.

### **Required Enrollment Documents – Enrollment Checklists, continued**

#### Provider Enrollment Checklists

To see which documents must be submitted with your Provider Enrollment Packet, click the name of your provider type(s) in the list below. If your provider type is not in the list below, please contact the Provider Enrollment Unit at (877) 638-3472 for requirements.

**Note:** Out of state providers must also submit proof of Medicaid eligibility in the state that services are/were rendered.

| Provider Type | Title                                                                               | Updated Date |
|---------------|-------------------------------------------------------------------------------------|--------------|
| 10            | Outpatient Surgery, Hospital Based                                                  | 04/20/16     |
| 11            | Hospital, Inpatient                                                                 | 02/18/16     |
| 12            | Hospital, Outpatient                                                                | 02/18/16     |
| 13            | Psychiatric Hospital, Inpatient                                                     | 04/20/16     |
| 14            | Behavioral Health Outpatient Treatment                                              | n/a          |
| 15            | Registered Dietitian                                                                | 12/15/17     |
| 16            | Intermediate Care Facilities for Individuals with Intellectual Disabilities, Public | 04/20/16     |
| 17            | Special Clinics                                                                     | n/a          |
| 19            | Nursing Facility                                                                    | 04/20/16     |
| 20            | Physician, M.D., Osteopath, D.O.                                                    | 08/25/17     |
| 21            | Podiatrist                                                                          | 08/25/17     |
| 22            | Dentist                                                                             | 01/03/13     |
| 23            | Hearing Aid Dispenser & Related Supplies                                            | 08/25/17     |
| 24            | Advanced Practice Registered Nurse                                                  | 08/30/17     |
| 25            | Optometrist                                                                         | 08/25/17     |
| 26            | Psychologist                                                                        | 07/19/16     |
| 27            | Radiology and Non-invasive Diagnostic Centers                                       | 12/01/14     |
| 28            | Pharmacy                                                                            | 04/28/17     |
| 29            | Home Health Agency                                                                  | 07/05/17     |
|               |                                                                                     | 1            |

Each Provider Type will have access to a Provider Type specific Checklist.

Locate the appropriate Provider Type and select the Title of the Provider Type to open the checklist.

It is important to review each item listed on the Checklist as the information will be different for each Provider Type.

# **Online Provider Enrollment User Manual**

### **Online Provider Enrollment User Manual**

- Chapter 1: Getting Started
- Chapter 2: Initial Enrollment Application
- Chapter 2 Addendum: Ownership & Relationships Example
- Chapter 3: Revalidation and Updates

The Online Provider Enrollment User Manual will contain pertinent information for using the OPE tool and provide additional details regarding each question that is contained within the application.

Chapter 1: Getting Started – Overview of how to use the OPE tool

**Chapter 2: Initial Enrollment Application** – Provides stepby-step instructions on how to complete an initial application

Chapter 2 Addendum: Ownership & Relationships Example – Provides additional clarification for users when answering the Ownership Disclosure and Relationship questions

**Chapter 3: Revalidation and Updates** – Instructions on how to revalidate or make changes to a provider profile through the Electronic Verification System (EVS)

# **Revalidation Report**

#### **Revalidation Report**

Provider Revalidation Report: The Nevada Medicaid Provider Revalidation Report lists each provider and the date their next revalidation is due. To avoid contract
termination, your revalidation application must be processed and approved prior to the revalidation due date.

The Provider Revalidation Report is a PDF document that allows any user to view a National Provider Identifier (NPI) to determine the date that their contract will need to be revalidated. Providers are required to revalidate with Nevada Medicaid every five (5) years. The only exception is that Durable Medical Equipment (Provider Type 33) providers must revalidate every three (3) years.

Viewing the report will assist providers with making sure that their contract with Nevada Medicaid does not terminate. If a contract terminates due to a provider not submitting a revalidation, the provider will then need to complete and submit a brand new application. If a provider's contract terminates and the provider attempts to bill for dates of service that happen after their termination date, those particular claims will be denied.

# **Changes to Provider Information**

#### Changes to Provider Information

Changes to any information presented on your enrollment documents must be reported to Nevada Medicaid within five business days.

- · To complete changes online, please login to the Secure Web Portal, and choose "Revalidate-Update Provider".
- To report a change in business ownership, resubmit a completed Provider Enrollment Application.
- · Provider license updates and voluntary terminations can be mailed or e-mailed to Nevada Medicaid for processing

As of February 1, 2019, any provider that is already enrolled in Nevada Medicaid can make changes to their provider profiles via the EVS secure Provider Web Portal. For instructions, please review Chapter 3 (Revalidation and Updates) of the Online Provider Enrollment User Manual that was previously discussed and can be located on the Provider Enrollment webpage of the Medicaid website.

### **Contact Information for Provider License Updates and Voluntary Terminations**

### Provider License Updates and Voluntary Terminations Only

- Please submit provider license updates via the secure Provider Web Portal or email to Nevada Medicaid at nv.providerapps@gainwelltechnologies.com for processing.
- Please email voluntary termination forms (FA-34) to Nevada Medicaid at nv.providerapps@gainwelltechnologies.com for processing.

Should a provider wish to submit their updated license information or if a provider will be terminating a contract, that information is to be emailed to: <a href="mailto:nv.providerapps@gainwelltechnologies.com">nv.providerapps@gainwelltechnologies.com</a> or mailed to the P.O. Box. It is important to note that any documentation besides an updated license or a contract termination will not be reviewed and processed via this email address. Changes to a provider profile will **not** be accepted via email and those changes must be made via the EVS secure Provider Web Portal.

Revalidating a Contract or Updating a Provider Profile as an Individual Provider with Nevada Medicaid via the EVS Provider Web Portal

# **Revalidation Information**

- Revalidations are required to be submitted every five (5) years. The exception is for Provider Type 33 (DME providers), who are required to revalidate every three (3) years.
- Providers cannot ask for retro prior authorizations if their contract terminates.
- Providers who miss the revalidation date deadline will be required to complete an Initial Application and submit to Nevada Medicaid.
- The matrix below lists resources available to providers should their contract expire without revalidating timely.

| MAIN MENU                              | SUB MENU / LINKS                                                                                                    | DURATION OF TERMINATION<br>ACCESS (1 YEAR) |
|----------------------------------------|----------------------------------------------------------------------------------------------------|--------------------------------------------|
| Eligibility                            | Eligibility Verification                                                                                                    | No                                         |
| Claims                                 | Search Claims, Submit Claims, Search Payment History & Treatment History                                                                                                    | Yes                                        |
| Care Management                        | Create Authorization, View Status, Maintain Favorite Providers, Authorization Criteria                                                                                                    | No                                         |
| File Exchange                          | Upload Files                                                                                                    | Yes                                        |
| Resources                              | Search Providers, Search Fee Schedule, Downloads, Report Download                                                                                                    | Yes                                        |
| My Home (* Connects to external links) | My Profile (Change Phone/Email), My Profile (Change Site Key Token/Password), Manage<br>Accounts (Add/Remove Delegate), Manage Accounts (Add/Remove Trading Partner), Search<br>Payment History, Contact Us, Secure Correspondence | Yes                                        |
| My Home (* Connects to external links) | Member Focused Viewing, Revalidate-Update Provider, Pharmacy PA *, PASRR *, EHR<br>Incentive Program *, EPSDT *, Presumptive Eligibility *                                                                                         | No                                         |

# **Electronic Verification System**

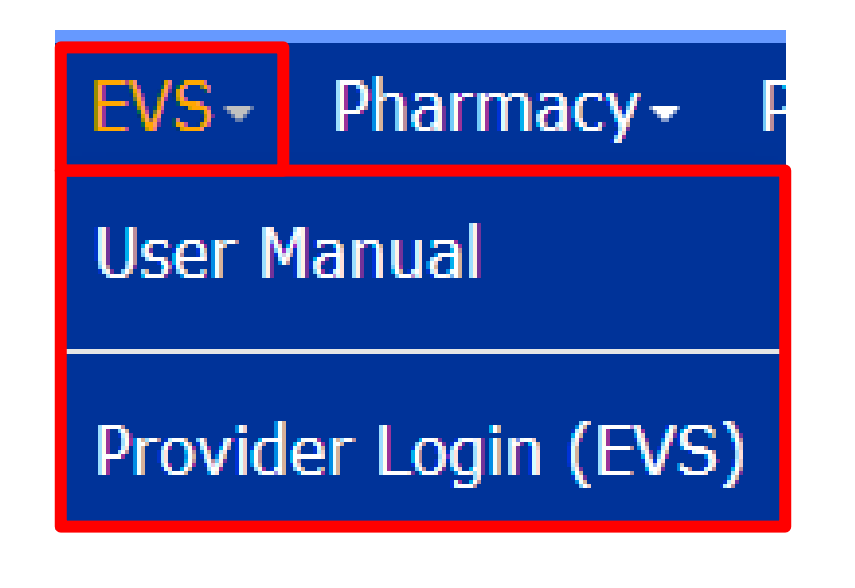

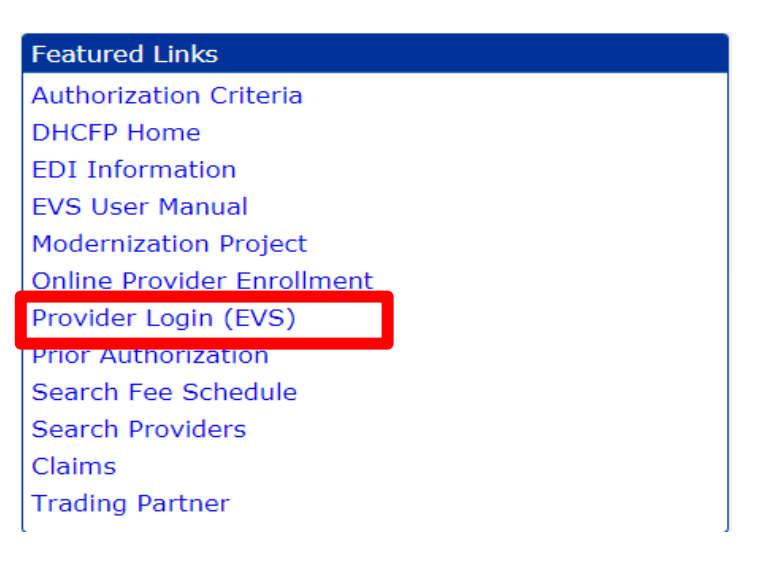

The EVS secure Provider Web Portal may be accessed from a variety of different locations, including the top blue tool bar > EVS > Provider Login (EVS) or the Featured Links (left-hand side of every webpage).

# **EVS Login**

Home

Home

Login

\*User ID

Log In Forgot User ID? Register Now Nevada Department of Health and Human Services Division of Health Care Financing and Policy Provider Portal

?

What can you do in the Provider Portal

Through this secure and easy to use internet portal, healthcare providers can inquire on the status of their claims and payments.

nquire on a patient's eligibility, process prior authorization requests and access Remittance Advices. In addition, healthcare

providers can use this site for further access to contact information for services provided under the Nevada Medicaid program.

Contact Us | Login

After the user selects EVS Login, they will then be required to Login.

Input the registered User ID and select Log In. If the user has forgotten their User ID, select the Forgot User ID? Link.

| Login ?                                       |
|-----------------------------------------------|
| *User ID                                      |
| Log In                                        |
| <u>Forgot User ID?</u><br><u>Register Now</u> |
| Where do I enter my password?                 |

Where do I enter my password? Web Announcement 1912 Attention Provider Type 33 (Durable Medical

Attention Provider Type 33 (Durable Medical Equipment, Prosthetics, Orthotics and Supplies): Claims May Be Submitted with Two Payment Modifier Combinations

Web Announcement 1911 Compounded Medications Require Prior Authorization Effective June 3, 2019

Web Announcement 1910 New and Updated Pharmacy Prior Authorization Forms

Web Announcement 1909 Medicaid Services Manual Chapter 1200 Updated

Web Announcement 1908 Notification Regarding Provider Signatures on Prior Authorization Forms

View More Web Announcements

Featured Links

Authorization Criteria DHCFP Home EDI Enrollment Forms and Information EVS User Manual Search Fee Schedule Search Providers Website Requirements

Prior Authorization Quick Reference Guide [Review]

Provider Web Portal Quick Reference Guide [Review]

# **EVS Login, continued**

#### Home

#### Home > Challenge Question

#### Computer and Challenge Question

#### Site Key

The HealthCare Portal uses a personalized site key to protect your privacy online. To use a site key, you are asked to respond to your Challenge question the first time you use a personal computer, or every time you use a public computer. When you type the correct answer to the Challenge question, your site key token displays which ensures that you have been correctly identified. Similarly, by displaying your personalized site key token, you can be sure that this is the actual HealthCare Portal and not an unauthorized site.

If this is your personal computer, you can register it now by selecting: **This is a personal computer. Register it now.** 

If this is not your personal computer, such as a public computer, select: **This is** a public computer. Do not register it.

| Answer the | challenge | question | to verify | your identity. |
|------------|-----------|----------|-----------|----------------|
|            |           |          |           |                |

| Challenge Question | In what city were you born? |
|--------------------|-----------------------------|
|                    |                             |

\*Your Answer

Forgot answer to challenge question?

Select O This is a personal computer. Register it now.

This is a public computer. Do not register it.

Continue

After the User ID has been entered, the user will then be prompted with a Challenge Question.

Answer the Challenge Question and indicate whether a personal or public computer is being used. If Personal is selected, the user will not have to answer a challenge question the next time they login.

# **EVS Login, continued**

| me > <u>Challenge Question</u> > Site Token Pas                                                                                                    | sword                                                                                                    |
|----------------------------------------------------------------------------------------------------|----------------------------------------------------------------------------------------------------|
| Confirm that your site key token and<br>bassphrase are correct.                                                                                                    | Make sure your site key token and passphrase are correct.                                                                                                    |
| f you recognize your site key token and<br>passphrase, you can be more comfortable<br>hat you are at the valid HealthCare<br>Portal site and therefore is safe to enter<br>your password. | If the site key token and passphrase are correct, type your password and click <b>Sign In</b> .<br>If this is not your site key token or passphrase, do not type your password.<br>Call the <u>customer help desk</u> to report the incident.<br><b>Site Key:</b> |
|                                                                                                    | Passphrase Cubs                                                                                                    |
|                                                                                                    | *Password                                                                                                    |
|                                                                                                    | Sign In                                                                                                    |
|                                                                                                    | Forgot Password?                                                                                                    |

After the Challenge Question is successfully answered, the user will then be able to view the Site Key and Passphrase. This information was created when their portal account was created.

Input the correct password and select Continue.

If the user has forgotten the correct password, select the Forgot Password reset link. This will allow users to reset their own password and eliminates the need to contact the Nevada Medicaid Customer Service Call Center.

# **Revalidation or Change**

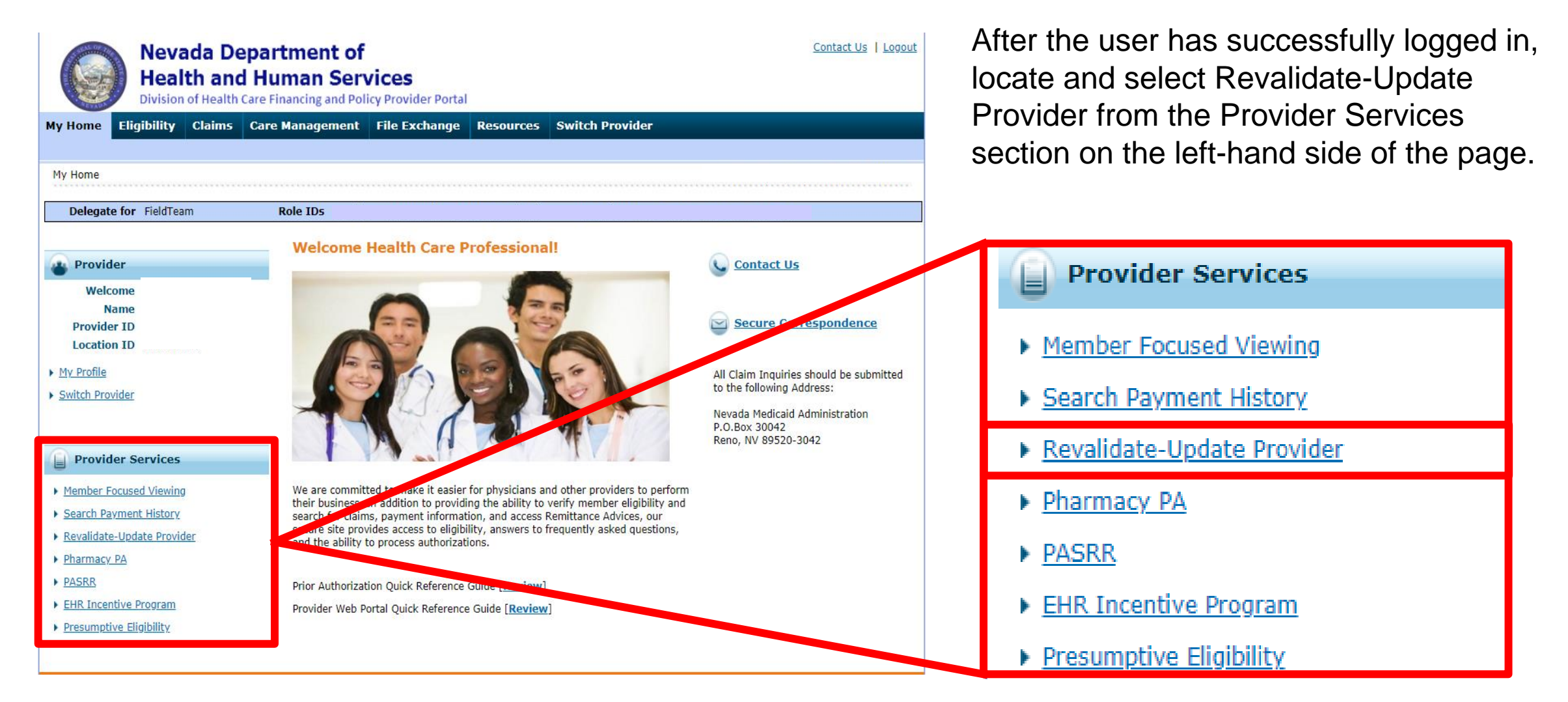

# **Revalidation or Change, continued**

| Provider Locations     | Provider Locations                  |                               |                 |       |          | ?                                                          |
|------------------------|-------------------------------------|-------------------------------|-----------------|-------|----------|------------------------------------------------------------|
| Duplicate providers ma | ay appear in the results since      | a unique row is created for e | each specialty. |       |          |                                                            |
|                        |                                     |                               |                 |       |          | Total Records: 1                                           |
| Provider Name          | Provider Type                       | Address                       | City            | State | Zip Code | Action                                                     |
|                        | Physician, M.D.,<br>Osteopath, D.O. |                               |                 |       |          | <u>Revalidate Provider</u><br>OR<br><u>Update Provider</u> |

Once the Revalidate-Update link is selected, the user will be brought to a page in which they can view all associated providers. The user will need to choose the correct provider and click on the Revalidate Provider link from the Action column.

# **Revalidation or Change, continued**

#### Attention

You are now leaving the Nevada Medicaid portal web site. The link you have selected is located on another server. Please press the Proceed button below to leave the Nevada Medicaid portal site and proceed to the selected site, or Cancel to close this window.

Proceed Cancel

The user will be prompted with a pop up asking if they would like to leave the page they are on. Select Proceed in order to continue with the revalidation process.

The user will then be directed to the Online Provider Enrollment (OPE) tool to complete the revalidation.

# **Welcome Page**

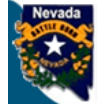

#### Nevada Department of Health and Human Services

Division of Health Care Financing and Policy Provider Portal

**Provider Enrollment** 

Provider Enrollment > Provider Enrollment Application

#### Provider Enrollment: Welcome Welcome Welcome to the Online Provider Enrollment System Request Information Thank you for your interest in the Nevada Medicaid and Nevada Check Up Program. To bill for services rendered to Nevada Medicaid recipients, you must enroll as a Nevada Medicaid Provider. DXC Technology is the current fiscal agent for the Nevada Medicaid and Nevada Check Up Specialties program. Hereafter, DXC Technology is referred to as Nevada Medicaid. Addresses All of the materials within this document must be completed and submitted to Nevada Medicaid for your request to be processed. A checklist of required documentation has been provided for your convenience. Please review the Provider Information Enrollment Booklet for additional Provider Iden information Other Information Submission of incomplete materials will delay your request. In addition to required documentation, additional supporting documentation can be uploaded with your application if necessary. If your responses to any questions on this enrollment application did not fit into the field on the page, Ownership & Disclosure type the question and response and upload the documentation using Other as the attachment type on the Attachments page of this online application. All documents must be uploaded at the time of provider enrollment forms submission in order for your application to be considered Agreement complete. Please retain copies of your materials for your records. You will receive written notification upon approval or denial of your request. Attachments Urgent/Emergency Enrollment Summary If you are requesting urgent/emergency enrollment as an individual provider and have a separate billing provider, they will need to enroll with Nevada Medicaid as a billing provider. Once they are enrolled, you will then need to be linked to the group for claims to process appropriately. The group can be a fully enrolled provider or an urgent/emergency provider. If you are requesting urgent/emergency enrollment as a group provider, and have a separate servicing provider, they will need to enroll with Nevada Medicaid as individual provider and be linked to the group for claims to process. The individual can be a fully enrolled provider or an urgent/emergency provider. You can verify if a provider is enrolled using the Provider Search tool https://www.medicaid.nv.gov/hcp/provider/Resources/SearchProviders/tabid/220/Default.aspx Once both the servicing and billing provider are enrolled you will need to submit the claim for payment. Billing instructions can be found on https://www.medicaid.nv.gov/providers/BillingInfo.aspx If you have questions concerning enrollment, contact Provider Enrollment at (877) 638-3472 (select options for "Provider Enrollment") between 8:00 a.m. and 5:00 p.m. PT Monday through Friday. Please click the "Continue" to proceed. Cancel

The Welcome Page provides relevant information regarding enrolling in the Nevada Medicaid program, as well as: (A) Table of Contents. Table of Contents will always be available and once a user has completed a section, the Table of Contents will hyperlink each completed section of the application in case a user needs to go back and update information. (B) Contact Us and FAQ links.

Contact Us

Frequently Asked Questions

In order to continue with the application, select Continue.

## **Request Information**

| Provider Enrollment:    | Request Information ?                                                                                                    |
|-------------------------|----------------------------------------------------------------------------------------------------|
| Welcome                 | Complete the fields on each screen and select the Continue button to move forward to each page. All mandatory data is required to "Finish Later". |
| Request Information     | <ul> <li>* Indicates a required field.</li> </ul>                                                                                                 |
| Specialties             |                                                                                                    |
|                         | Initial Enrollment Information                                                                                                    |
| Addresses               | Enrollment Type Individual                                                                                                    |
| Provider Identification | Electronic Health Records (EHR)                                                                                                    |
| Other Information       | Provider Type 20-Physician, M.D., Osteopath, D.O.                                                                                                 |
| Ownership & Disclosure  |                                                                                                    |

When revalidating a provider, if the provider's original application was completed online, there may be information that is already pre-populated for the revalidation process. If the provider originally submitted a paper application and did not complete an application online, the information will not be populated and the user will be required to complete available fields.

## **Request Information, continued**

#### Group Association

To become affiliated or remain with an existing Medicaid Provider Group, enter the Group's NPI and the date to begin the affiliation. Otherwise, leave this field blank. This is required for provider types 14 and 82.

Would You Like to be Linked to a Group? 
Image: Optimized to a Group Pressing Optimized Test (Section 2014)

|                             |                        | E      |
|-----------------------------|------------------------|--------|
| NPI                         | Affiliation Begin Date | Action |
|                             | 11/23/2007             | Remove |
|                             |                        |        |
| *NPI                        |                        |        |
| *Affiliation Begin Date 🛛 📰 |                        |        |
| Add <u>Cancel</u>           |                        |        |

If the individual is already associated with a group, the group information may already be pre-populated. If the individual provider would like to be associated with additional groups, select the + under the pre-populated National Provider Identifier (NPI) and input the new group NPI and affiliation date. Once the information is properly filled out, select Add.

If there is a group NPI already pre-populated that the individual will no longer be associated with, select the Remove link from the Action column.

Linking to a group is required if a provider is enrolling as a Provider Type 14 (Behavioral Health) and/or a Provider Type 82 (Behavioral Health Rehabilitative Treatment) or Provider Type 85 (Applied Behavior Analysis).

If enrolling as Provider Type 14 with a Specialty of 305, 306 or 307, it is not required to link to a group.

If the individual will not be linking to a group, select No.

## **Request Information, continued**

| Provider Information                                                                                                    |                             |  |
|----------------------------------------------------------------------------------------------------|-----------------------------|--|
| A Federal Tax Identification Number, also known as an Employer Identification Number (EIN), is used to identify a business entity. |                             |  |
| Federal Tax ID 😣                                                                                                    |                             |  |
| SSN                                                                                                    | 4 8                         |  |
|                                                                                                    |                             |  |
| Are you currently                                                                                                    | enrolled as a Provider? Yes |  |

**Federal Tax ID:** This should only be used for a Group Application as the FEIN is used to identify a business entity.

**SSN:** Social Security Number of the individual provider. This information may already be pre-populated. Do not input both the FEIN and SSN. Please reference Web Announcement 1899 (Requirement for Completing an Application, Revalidation or Re-Enrollment Differ for Individual Providers and Group Providers).

## **Request Information, continued**

| Contact Information                                                                              |                                                                                          |
|--------------------------------------------------------------------------------------------------|------------------------------------------------------------------------------------------|
| This contact information is required for corresp<br>information who can assist with the request. | ondence regarding the associated application. Provide the appropriate contact person and |
| *Last Name                                                                                       | _E                                                                                       |
| *First Name                                                                                      | TIFFNEY                                                                                  |
| *Telephone Number 🛛                                                                              | 775 Telephone Number Extension                                                           |
| Fax Number 🖯                                                                                     | 775                                                                                      |
| *Contact Email 9                                                                                 |                                                                                          |
| *Confirm Email Address 🛛                                                                         |                                                                                          |
| *Preferred Method of Communication                                                               | ▼                                                                                        |
|                                                                                                  | Continue Finish Later Cancel                                                             |

The contact information first and last name and telephone number will already be pre-populated. The Contact Email will be required as well as confirming the contact email address.

If there is any information missing, complete the fields as necessary.

Once this section has been completed, select Continue.

## **Specialties**

#### Specialties

The provider type is established on the Request Information screen. All subsequent specialties available for the selected provider type can be added on this screen. Only one specialty can be designated as the primary specialty. See the <u>Provider Enrollment Information Booklet</u> for the complete list of provider types and specialty codes. If a provider does not have a specialty, please enter the specialty NO SPECIALTY. You can also enter an optional board certification for each specialty.

#### \* Indicates a required field.

#### Indicates a primary record.

Click "+" to view or update the details in a row. Click "-" to collapse the row. Click the Remove link to remove the entire row.

| Specialty                                      |                       |        |  |  |
|------------------------------------------------|-----------------------|--------|--|--|
| 🛨 🕑 Urologic Surgery                           |                       |        |  |  |
| Click to collapse.                             | Α                     |        |  |  |
| Provider Type Physician, M.D., Osteopath, D.O. | *Specialty            | ▼      |  |  |
| Specialty Code _ Primary                       |                       |        |  |  |
| Specialty Board                                |                       |        |  |  |
|                                                |                       |        |  |  |
|                                                |                       |        |  |  |
| Add Reset                                      |                       |        |  |  |
| С                                              |                       |        |  |  |
|                                                | Continue Finish Later | Cancel |  |  |
|                                                |                       |        |  |  |

All provider types are required to indicate a Specialty. (See the Provider Enrollment Information Booklet for a list of Provider Types and associated Specialties.)

The specialty may be pre-populated. If the specialty information is no longer correct, click on the + symbol to change the primary specialty.

If adding an additional specialty, select the + to Add Specialty. Select the specialty from the drop-down menu (A). If the provider type does not require a specialty, select No Specialty. Indicate the Board, if applicable (B), that approved of the specialty and select Add (C). If add is not selected, the system will not allow users to continue.

# Specialties, continued

#### Specialties

The provider type is established on the Request Information screen. All subsequent specialties available for the selected provider type can be added on this screen. Only one specialty can be designated as the primary specialty. See the <u>Provider Enrollment Information Booklet</u> for the complete list of provider types and specialty codes. If a provider does not have a specialty, please enter the specialty NO SPECIALTY. You can also enter an optional board certification for each specialty.

#### \* Indicates a required field.

Indicates a primary record.

Click "+" to view or update the details in a row. Click "-" to collapse the row. Click the Remove link to remove the entire row.

|   |   | Specialty                    |        |  |  |  |  |
|---|---|------------------------------|--------|--|--|--|--|
| Ŀ | + | S Allergy                    |        |  |  |  |  |
| G | + | Anesthesiology               | Remove |  |  |  |  |
| E | + | Click to add specialty.      |        |  |  |  |  |
|   |   |                              |        |  |  |  |  |
|   |   | Continue Finish Later Cancel |        |  |  |  |  |

If the provider has more than one specialty, select the + symbol and follow previous steps.

If the user selects an incorrect specialty, select Remove from the Action column.

The first specialty selected will be the primary specialty.

Once all specialties are added, select Continue.

### **Provider Addresses**

#### **Provider Addresses**

The service address is required. The service address is the physical location of the practice/business/facility where services will be rendered. This must be a street address and NOT a post office box.

Paper checks will be mailed to Pay-To address while Electronic Funds Transfer (EFT) testing is performed. If you do not supply a Pay-To address, paper checks will be mailed to the service address.

Nevada Medicaid will mail written correspondence, excluding remittance advices, to Mail-To address. If you do not supply a Mail-To address, written correspondence will be mailed to the service address.

Nevada Medicaid recommends using electronic instead of paper Remittance Advices (RAs) for faster account reconciliation. However, if you wish to receive paper RAs and have them mailed to an address different from the addresses listed above, please complete the Remittance Advice address.

Enter each type of valid provider address including location(s) where a provider renders services, as well as location(s) used for billing and payment.

Click "+" to view or update the details in a row. Click "-" to collapse the row. Collapse the row and click the "**Remove**" link to remove the entire row or "**Copy**" link to copy the entire row.

|                       | Туре    | Street          | City     | State          | Action      |
|-----------------------|---------|-----------------|----------|----------------|-------------|
| +                     | Service | 5560 KIETZKE LN | RENO     | Nevada         | Copy Remove |
| +                     | Рау-То  | BLDG A          | RENO     | Nevada         | Copy Remove |
| Click to add address. |         |                 |          |                |             |
|                       |         |                 |          |                |             |
|                       |         |                 | Continue | Finish Later O | ancel       |

This section will allow the user to verify all address information for the provider.

Service Address must be a physical address and cannot be a P.O. Box.

Pay To Address is the address that Nevada Medicaid will send paper checks until Bank Information is approved for Electronic Funds Transfer.

Mail To Address is the address that Nevada Medicaid may send written correspondence.

Remittance Advice address is the address that Nevada Medicaid will send RA's that are older than six (6) months. All other RA's are available electronically.

When the user is ready to input or edit address information to the application, select the +.

|                |                                                            | Туре    | Street                        | City                             | State          | Action |
|----------------|------------------------------------------------------------|---------|-------------------------------|----------------------------------|----------------|--------|
| ⊡              | Click to collapse.                                         |         |                               |                                  |                |        |
|                | *Address Type <del>0</del><br>*Street                      |         | <b>T</b>                      |                                  |                |        |
|                | *City<br>*Zip+4 <del>0</del><br>Email Address <del>0</del> |         | *St<br>*Cou<br>Confirm<br>Add | ate<br>nty<br>1 Email<br>dress θ | ▼<br>▼         |        |
| Te<br>Te<br>Te | elephone Number<br>elephone Number<br>elephone Number      | Office  | Telephone Numbe               | r Extension                      |                |        |
| т              | Contact Name<br>elephone Number                            | Contact | Telephone Numb                | er Extension                     |                |        |
|                | Add                                                        | Reset   |                               |                                  |                |        |
|                |                                                            |         |                               | Continue F                       | inish Later Ca | ncel   |

Address Type: Select from drop-down menu (Service, Mail-To, Pay-To, Remittance Advice)

**Street:** Street Address. For service address, this must be a physical address. All other addresses can either be a physical address or a P.O. Box.

#### City: City

**Zip+4:** Zip Code. User can locate the additional 4 digits by running a post office address search or inputting 4 zeroes.

**State:** Select the state the address is located in from drop-down menu.

**County:** Select the county the address is located in from drop-down menu.

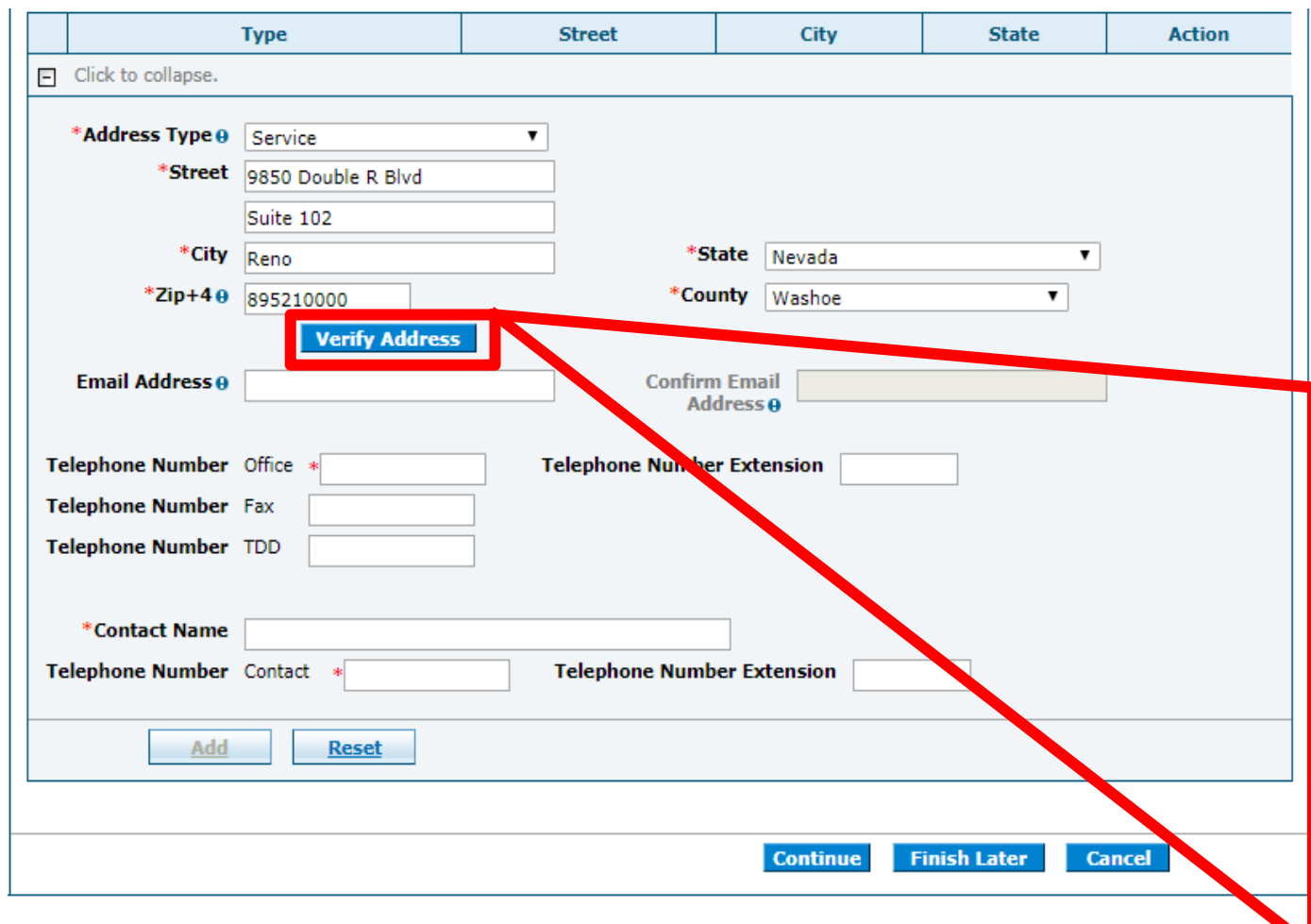

Once the address information is reviewed and updated as necessary, the user is required to select Verify Address. A pop up window will then appear asking to confirm the information. User can click on Select or User Original Address to complete the address information.

| Address Verification: Results ?                                  |                          |                    |   |       |                 |
|------------------------------------------------------------------|--------------------------|--------------------|---|-------|-----------------|
| To continue, select one of the options below.                    |                          |                    |   |       |                 |
| Original Address                                                 |                          |                    |   |       |                 |
| **Original address may be undeliverable.                         |                          |                    |   |       |                 |
| Line 1                                                           | 9850 Double R Blvd       |                    |   |       |                 |
| Line 2                                                           | Suite 102                |                    |   |       |                 |
| City                                                             | Reno                     |                    |   |       |                 |
| State Nevada 7in+4 89521-0000                                    |                          |                    |   |       |                 |
| County                                                           | Washoe                   |                    | - |       |                 |
|                                                                  |                          |                    |   | Use 0 | riginal Address |
| Recomme                                                          | nded Address Formatte    | d for Deliverabili | y |       |                 |
| Click on SE                                                      | LECT to choose the addre | 255.               | - |       |                 |
|                                                                  |                          |                    |   |       |                 |
| Address City, State County ZipCode Action                        |                          |                    |   |       |                 |
| 9850 DOUBLE R BLVD STE 102 RENO, Nevada Washoe 89521-2987 Select |                          |                    |   |       |                 |
|                                                                  |                          | •                  |   | •     |                 |
| Cancel                                                           |                          |                    |   |       |                 |

| Туре |                                                | Street                                         | City            | State                         | Action         |             |               |
|------|------------------------------------------------|------------------------------------------------|-----------------|-------------------------------|----------------|-------------|---------------|
| Ξ    | Service                                        |                                                | 5560 KIETZKE LN | RENO                          | Nevada         | <u>Copy</u> | <u>Remove</u> |
|      | *Address Type <del>0</del><br>*Street          | Service                                        | <b>V</b>        |                               |                |             |               |
|      | *City                                          | RENO                                           | *S              | tate Nevada                   | T              |             |               |
|      | *Zip+4⊖                                        | 895113019                                      | *Со.            | unty Washoe                   | T              |             |               |
|      | Email Address 0                                | Verify Address                                 | Confirm         | n Email<br>dress <del>0</del> |                | ]           |               |
| Те   | lephone Number                                 | Office *775                                    | Telephone Numbe | er Extension                  |                |             |               |
| Те   | lephone Number                                 | Fax 775                                        |                 |                               |                |             |               |
| Те   | lephone Number                                 | TDD                                            |                 |                               |                |             |               |
| Te   | *Contact Name<br>lephone Number<br><u>Save</u> | TIFFNEY<br>Contact *1111111111<br><u>Reset</u> | Telephone Numb  | per Extension                 |                |             |               |
| +    | Pay-To                                         |                                                | BLDG A          | RENO                          | Nevada         | <u>Copy</u> | Remove        |
| +    | Click to add addres                            | S.                                             |                 |                               |                |             |               |
|      |                                                |                                                |                 |                               |                |             |               |
|      |                                                |                                                |                 | Continue                      | inish Later Ca | ancel       |               |

Once the address information has been verified, the active telephone number and contact information will have already populated.

All other fields are optional.

Once all fields have been populated, select the Save button.

|                       | Туре    | Street                        | City     | State          | Action                    |
|-----------------------|---------|-------------------------------|----------|----------------|---------------------------|
| Ŧ                     | Service | 9850 DOUBLE R BLVD STE<br>102 | RENO     | Nevada         | <u>Copy</u> <u>Remove</u> |
| Click to add address. |         |                               |          |                |                           |
|                       |         |                               |          |                |                           |
|                       |         |                               | Continue | inish Later Ca | ancel                     |

The user can then select the + or the Copy link to add any additional address information pertaining to the Mail-To, Pay-To and Remittance Advice addresses.

Select Remove in order to delete an address.

Once all addresses have been completed, select Continue.

# **Provider Identification**

| Provider Legal Name |                                                           |                                                                                                    |  |  |  |  |  |
|---------------------|-----------------------------------------------------------|----------------------------------------------------------------------------------------------------|--|--|--|--|--|
|                     | The legal name and Provide<br>Medicaid to generate the ar | r Federal Tax Identification Number (TIN) must match the information on the W-9, and is used by the Nevada<br>nual 1099 form for tax purposes. |  |  |  |  |  |
|                     | *Last Name                                                | MC :                                                                                                    |  |  |  |  |  |
|                     | *First Name                                               | MATT                                                                                                    |  |  |  |  |  |
|                     | Middle                                                    |                                                                                                    |  |  |  |  |  |
|                     | Doing Business As<br>Name                                 |                                                                                                    |  |  |  |  |  |

The Provider Legal Name **must** match their W-9 form.

**Doing Business As Name:** If the individual provider will be operating the practice with a different name, list the DBA.

## **Provider Identification, continued**

| Individual Providers   |                   |               |  |  |  |
|------------------------|-------------------|---------------|--|--|--|
| *Gender                | •                 | *Birth Date 🛛 |  |  |  |
| Special Ownership Type | Male              |               |  |  |  |
|                        | Female<br>Unknown |               |  |  |  |

Individual providers will select a gender from the drop-down menu, as well as their birth date.
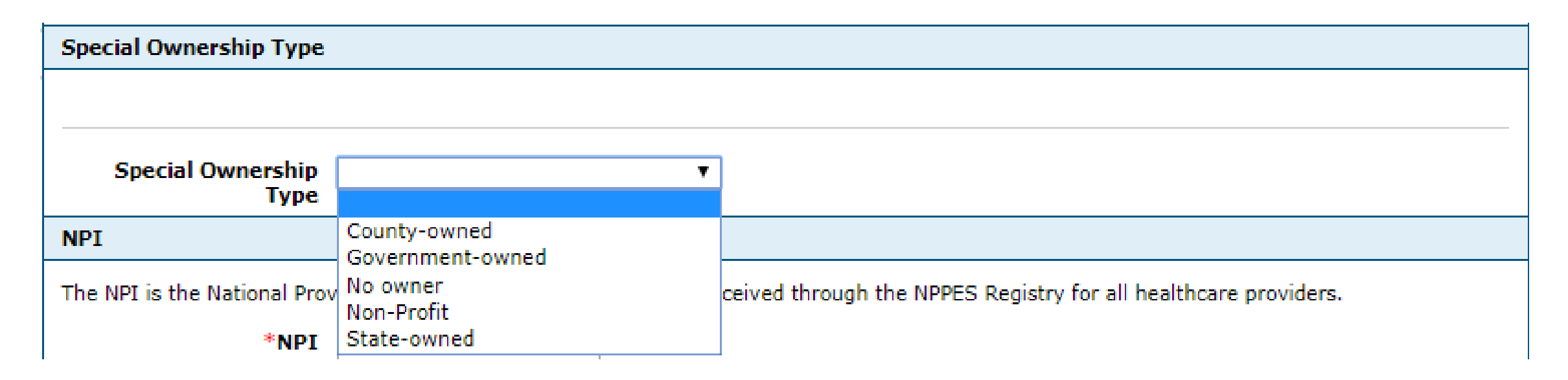

If the practice will be owned by a different entity than listed, indicate the Special Ownership Type from the drop-down menu. If there is no Special Ownership Type, user can select the blank option.

# NPI The NPI is the National Provider Identifier that is applied for and received through the NPPES Registry for all healthcare providers. NPI 13:

The provider's NPI will already be pre-populated.

| License                              |                 |                        |  |
|--------------------------------------|-----------------|------------------------|--|
|                                      |                 |                        |  |
| *Name of Issuing<br>Licensing Board. | 09-Other        | T                      |  |
| State or Entity                      |                 |                        |  |
| *License Nun                         | ber wyo         | *License State Nevada  |  |
| License nun                          | NV2             | Nevada v               |  |
| *Effective Da                        | te 0 03/13/2007 | *End Date 0 03/31/2019 |  |

**License Information:** This information should be pre-populated and the user should still verify that the information is correct.

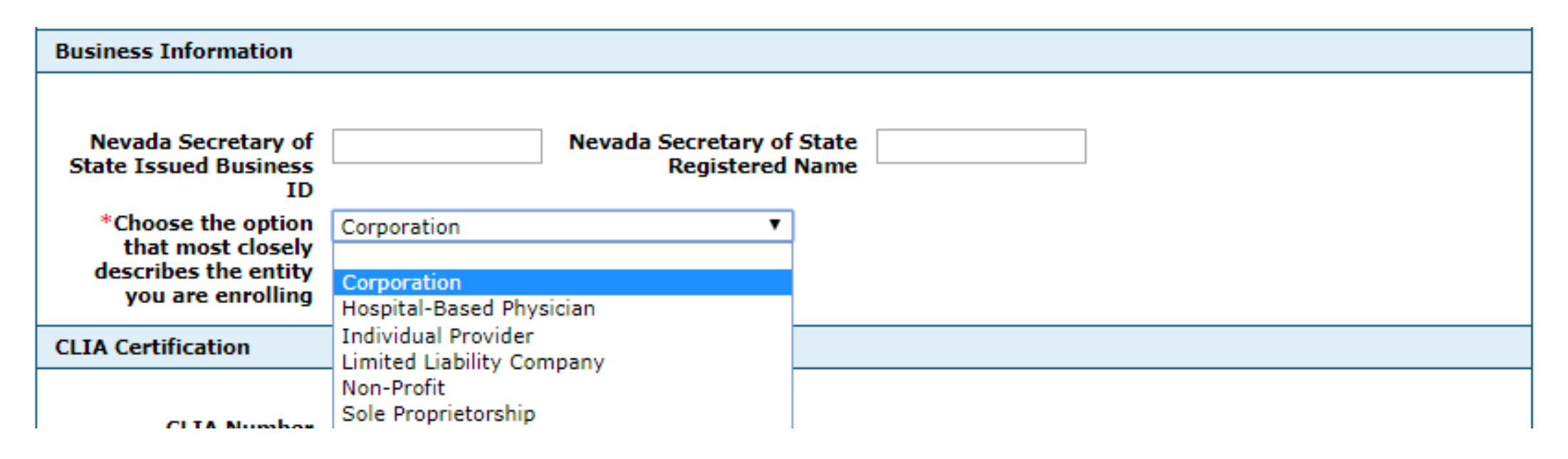

**Nevada Secretary of State Issued Business ID:** This number will be issued from the Nevada Secretary of State. Nevada Medicaid cannot assist in obtaining the SOS number. For more information, please visit: www.nvsos.gov/sos.

**Nevada Secretary of State Registered Name:** This is the name used by the provider to create and obtain a valid business in the State of Nevada.

The last question in the section must be selected from the drop-down menu and match the type of entity that the provider is enrolling as. This will be determined from the provider's W9 Form that was filed with the IRS.

| CLIA Certification                           |  |
|----------------------------------------------|--|
|                                              |  |
| CLIA Number 29                               |  |
| Drug Enforcement Administration (DEA) Number |  |
|                                              |  |
| DEA # BM:                                    |  |

**CLIA (Clinical Laboratory Improvement Amendments) and DEA (Drug Enforcement Administration) Number:** This information should be pre-populated for the user. If this information is not populated, the user will need to complete each field, if applicable.

Note: If the provider does not have either one of these pieces of information because lab tests are not being completed in office nor are pharmaceuticals being dispensed, the user can input a bypass code of nine 9s (999999999) into each field.

| Taxonomy Codes             |   |                                 |               |  |  |  |  |  |
|----------------------------|---|---------------------------------|---------------|--|--|--|--|--|
| Choose your Taxonomy Codes |   |                                 |               |  |  |  |  |  |
|                            |   |                                 |               |  |  |  |  |  |
|                            | # | Taxonomy Codes                  | Action        |  |  |  |  |  |
| ±                          |   | 20800000X - Pediatrics          | <u>Remove</u> |  |  |  |  |  |
| Ŧ                          |   | Click to add new Taxonomy Code. |               |  |  |  |  |  |
|                            |   |                                 |               |  |  |  |  |  |
|                            |   | Continue Finish                 | Later Cancel  |  |  |  |  |  |

Providers are required to have a Taxonomy Code. Taxonomy Codes are determined by the provider and not Nevada Medicaid. Providers should review NPPES for their registered Taxonomy Code. To add a Taxonomy Code, select the + symbol.

The Taxonomy Code should already be pre-populated. To add any additional Taxonomy Codes, select + to add.

Once all codes are input, select Continue.

# **EFT Information**

| Provider Enrollment:                 | EFT Information                                                                                                    |
|--------------------------------------|----------------------------------------------------------------------------------------------------|
| Welcome<br>Request Information       | <ul> <li>All providers must accept Nevada Medicaid and Nevada Check Up payments via Electronic Funds Transfer (EFT). If a provider does not have an active EFT account enrolled with Nevada Medicaid, that provider's Nevada Medicaid enrollment may be terminated or denied.</li> </ul>                                                                                                    |
| Specialties                          | Electronic Funds Transfer (EFT) Authorization: I hereby authorize Nevada Medicaid and its subsidiaries to transfer my Nevada Medicaid and<br>Nevada Check Up payments to the personal or business bank account shown below. I also authorize any necessary debit entries to correct                                                                                                    |
| Addresses<br>Provider Identification | payment errors. I understand the payments made through electronic funds transfers will be from federal and state funds and that any falsification<br>or concealment of a material fact may be prosecuted under federal and state laws. This agreement will remain in effect until I notify Nevada<br>Medicaid or the banking institution otherwise. I understand that Nevada Medicaid and/or my banking institution may also cancel this agreement at |
| EFT Enrollment                       | any time. All such cancellation notices must be made in writing and acted upon in a reasonable and timely manner.<br>If you have questions about completing the Electronic Funds Transfer Agreement, contact the Provider Enrollment Unit. If you have questions                                                                                                    |
| Other Information                    | regarding your payment or the EFT program in general, contact the Customer Service Center. Both Nevada Medicaid departments may be<br>contacted by phone at (877) 638-3472.                                                                                                    |
| Ownership & Disclosure               | You will need to attach a voided check, or a letter from your bank that contains your bank's routing number.                                                                                                    |
| Attachments                          | Forms                                                                                                    |
| Summary                              | The EFT Authorization form must be completed, including a signature and date, and uploaded to this application using the Attachments page before being submitted. All documents must be uploaded at the time of provider enrollment form submission in order for your application to be processed and considered complete.  EFT Authorization Download The Sequent through the Group NPI listed Vestication Security of Yes No                        |
|                                      | or is this application for a state agency? Financial Institution Information                                                                                                    |
|                                      | Financial Institution Routing Number                                                                                                    |
|                                      | Provider's Account Number with Financial Institution Reason For Submission New Enrollment                                                                                                    |
|                                      | Include with Enrollment Submission Include in Chroment                                                                                                    |
|                                      | Continue Finish Later Cancel                                                                                                    |

Providers will be asked to provide EFT information for Nevada Medicaid to make payments to the provider after claims processing.

If the individual is already linked to a group, select Yes in order to continue to receive payments via the group.

If the individual is not linking to a group, download the EFT Authorization, input the bank's Routing Number (9 digits), Account Number and indicate if attaching a Bank Letter or Voided Check. The date will auto-populate based on the effective date of the application that was completed previously and select Continue.

Note: EFT requests are not approved immediately. Nevada Medicaid is required to run "tests" to verify the bank information. EFT approvals can take up to 15 days.

### **Other Information**

| Additional Information                                                                                                    | Additional Information |  |  |  |  |  |  |
|----------------------------------------------------------------------------------------------------|------------------------|--|--|--|--|--|--|
| *Are you enrolled in Medicare?                                                                                                    | ◯ Yes ● No             |  |  |  |  |  |  |
| *Days and Hours of Operation                                                                                                    |                        |  |  |  |  |  |  |
| *Do you currently or will you provide service to<br>recipients in the Fee For Service program, the<br>Managed Care program or both? |                        |  |  |  |  |  |  |
| *Are you currently accepting new patients?                                                                                          | Yes No                 |  |  |  |  |  |  |
| *Can you accommodate recipients with special<br>needs?                                                                              | ○ Yes ○ No             |  |  |  |  |  |  |

Are you enrolled in Medicare: Select the appropriate answer. Later in the application there will be a similar question and both answers must match. If not, the application will be returned for corrections.

Days and Hours of Operation: Input days and time that the practice is open.

The next question will be selected from a drop-down menu and will indicate if the provider is seeing Fee For Service (FFS) recipients, Managed Care Organization (MCO) recipients or both FFS and MCO recipients. For more information regarding FFS and MCO recipients, please review the Billing Manual located on the Billing Information webpage of the Nevada Medicaid website.

Are you currently accepting new patients: Select the appropriate answer.

Can you accommodate recipients with special needs: Select the appropriate answer.

# **Other Information, continued**

| Hospital Information              |                              |
|-----------------------------------|------------------------------|
| *Do you have hospital privileges? |                              |
| *Please describe where?           |                              |
|                                   |                              |
|                                   |                              |
|                                   |                              |
|                                   |                              |
|                                   | Continue Finish Later Cancel |
|                                   |                              |

If the provider will be associated with a hospital, the hospital information must be input into the free form text box. If the provider will not have hospital privileges, select No and the free form text field will not appear.

After the questions have been answered, select Continue.

### **Ownership & Disclosure**

### **Ownership Information**

Completion of this section is a condition of participation in the Nevada Medicaid program and is mandated by 42CFR ?455.100 ? 106. Click here to view the full regulation

Ownership is defined as all individuals and corporations having direct or indirect ownership interest, or controlling interest in the disclosing entity (this includes relatives) and for any subcontracting company in which the disclosing entity has direct or indirect ownership of 5 percent or more. Agent is defined as any person who has been delegated the authority to obligate or act on behalf of a provider. Managing Employee is defined as a general manager, business manager, administrator, officer, director, or other individual who exercises operational or managerial control over, or who directly or indirectly conducts the day-to-day operation of an institution, organization or agency. Board Member is defined as anyone who sits on a board of directors for any entity.

Information is required on the following:

- Group and Individual Enrollment applicants are required to enter all individuals or entities that:
   have a direct or indirect ownership interest or controlling interest in the disclosing entity of 5 percent or more;
  - > have a combination of direct and indirect ownership interests equal to 5 percent or more in a disclosing entity;
  - owns an interest of 5 percent or more in any mortgage, deed of trust, note, or other obligation secured by the disclosing entity if that interest equals at least 5 percent of the value of the property or assets of the disclosing entity;
  - > is an officer or director of a disclosing entity that is organized as a corporation; or
  - > is a partner in a disclosing entity that is organized as a partnership.
- Group and Individual Enrollment applications are required to indicate the chain of ownership between the direct and indirect owners. Use the Related Corporations, Owners, Agents or Managing Employees Information grid below to indicate the chain of ownership.
- > Group and Individual Enrollment applications are required to enter all Agents and Managing Employees.
- > Group applications are required to enter all board member(s) if they are formed as a corporation.
- Anyone listed in the above entities that own 5 percent or more of any other business (health care related or non-health care related) is required to disclose that information.

Note: Owners are generally the Corporation or Owner entity types, but can also be board members/trustees. The information on ownership, board member(s), managing employee(s), and agent(s) needs to be added in the Ownership (Direct & Indirect) / Managing Employee grid below. Ownership information sent as an attachment will not be accepted.

This is not required for:

- Individuals linking to group
- Provider Type 38
- > Groups and individuals with a Special Ownership type value of Government or State Owned selected on the Provider Identification panel

Note: County owned organizations, Non-Profit organizations, and school districts are required to disclose all Board Members and Managing Employees/Agents.

All providers must read and understand the instructions that are listed on this page in order to properly complete the application. Users should also refer to Chapter 2 Addendum of the OPE User Manual for clarification regarding information and formatting that must be followed in order to properly complete the application. If any information is incorrect, Nevada Medicaid will return the application for review and corrections.

For individual providers linking to a group, the Ownership Information is not required. Individuals linking will still be required to indicate Managing Employee/Agent.

Examples are outlined on the next three slides.

### Chapter 2 Addendum. Ownership & Relationships Example

As part of the modernized Medicaid Management Information System (MMIS) update on February 1, 2019, providers are now required to identify all ownership in their company and outline the relationships that exist as outlined in Chapter 2 of the Online Provider Enrollment User Manual.

This process can be complex, so the purpose of this addendum is to provide an example.

### 2.1 Storyline

Paxton Drug Store #123 is completing their initial provider enrollment application. They are owned by Paxton Drug Store Inc. The parent company has four board members: Samantha, Alex, George and Brianne. Paxton Drug Store Inc. Is owned by Andy Paxton, Janice Paxton and Drug Stores Care Inc. This company is owned by Robert Thomas.

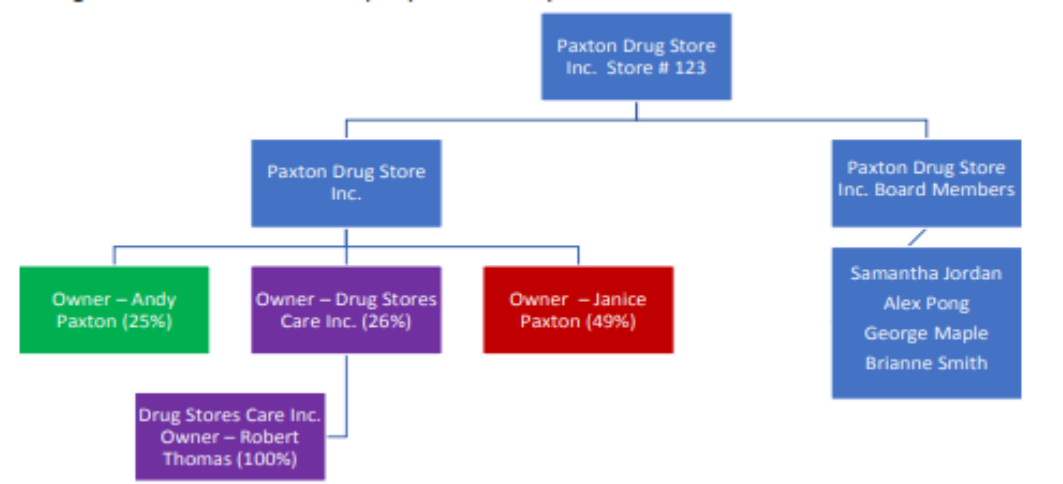

### 2.2 Completing the Ownership Information Section

The provider must input all details regarding information:

- Paxton Drug Store owns 100% of Paxton Drug Store #123.
- Samantha Jordan, Alex Pong, George Maple and Brianne Smith are board members, but do not own any shares of the company.
- Andy Paxton owns 25% of Paxton Drug Store, Janice Paxton owns 49% and Drug Stores Care owns 26%.
- Robert Thomas owns 100% of Drug Stores Care.

Online Provider Enrollment User Manual, Chapter 2 Addendum 03/07/2019

### **Ownership Information**

Completion of this section is a condition of participation in the Nevada Medicaid program and is mandated by 42CFR ?455.100 ? 106. Click here to view the full regulation

Ownership is defined as all individuals and corporations having direct or indirect ownership interest, or controlling interest in the disclosing entity (this includes relatives) and for any subcontracting company in which the disclosing entity has direct or indirect ownership of 5 percent or more. Agent is defined as any person who has been delegated the authority to obligate or act on behalf of a provider. Managing Employee is defined as a general manager, business manager, administrator, officer, director, or other individual who exercises operational or managerial control over, or who directly or indirectly conducts the day-to-day operation of an institution, organization or agency. Board Member is defined as anyone who sits on a board of directors for any entity.

Information is required on the following:

- Group and Individual Enrollment applicants are required to enter all individuals or entities that:
   have a direct or indirect ownership interest or controlling interest in the disclosing entity of 5 percent or more;
  - have a combination of direct and indirect ownership interests equal to 5 percent or more in a disclosing entity;
  - owns an interest of 5 percent or more in any mortgage, deed of trust, note, or other obligation secured by the disclosing entity if that interest equals at least 5 percent of the value of the property or assets of the disclosing entity;
  - > is an officer or director of a disclosing entity that is organized as a corporation; or
  - > is a partner in a disclosing entity that is organized as a partnership.
- Group and Individual Enrollment applications are required to indicate the chain of ownership between the direct and indirect owners. Use the Related Corporations, Owners, Agents or Managing Employees Information grid below to indicate the chain of ownership.
- For Group and Individual Enrollment applications are required to enter all Agents and Managing Employees.
- > Group applications are required to enter all board member(s) if they are formed as a corporation.
- Anyone listed in the above entities that own 5 percent or more of any other business (health care related or non-health care related) is required to disclose that information.

Note: Owners are generally the Corporation or Owner entity types, but can also be board members/trustees. The information on ownership, board member(s), managing employee(s), and agent(s) needs to be added in the Ownership (Direct & Indirect) / Managing Employee grid below. Ownership information sent as an attachment will not be accepted.

This is not required for:

- Individuals linking to group
- Provider Type 38

Foroups and individuals with a Special Ownership type value of Government or State Owned selected on the Provider Identification panel

Note: County owned organizations, Non-Profit organizations, and school districts are required to disclose all Board Members and Managing Employees/Agents.

### Click "+" to view or update the details in a row. Click "-" to collapse the row. Click "Remove" link to remove the entire row.

| Owne | Ownership (Direct & Indirect) / Managing Employee |                                   |                |                |               |  |  |  |  |  |
|------|---------------------------------------------------|-----------------------------------|----------------|----------------|---------------|--|--|--|--|--|
| #    | Type of Entity                                    | Legal Name                        | Federal Tax ID | % of Ownership | Action        |  |  |  |  |  |
| + 1  | Corporation                                       | Paxton Drug Store                 |                | 100            | <u>Remove</u> |  |  |  |  |  |
| ÷ 2  | Board Member/Trustee                              | r/Trustee Samantha Jordan         |                | 0              | <u>Remove</u> |  |  |  |  |  |
| + 3  | Board Member/Trustee                              | Alex Pong                         | 281228574      | 0              | <u>Remove</u> |  |  |  |  |  |
| + 4  | Board Member/Trustee                              | Board Member/Trustee George Maple |                | 0              | <u>Remove</u> |  |  |  |  |  |
| + 5  | Board Member/Trustee                              | Brianne Smith                     | 425116842      | 0              | <u>Remove</u> |  |  |  |  |  |
| + 6  | Owner                                             | Andy Paxton                       | 225683148      | 25             | <u>Remove</u> |  |  |  |  |  |
| + 7  | Owner                                             | Janice Paxton                     | 254169841      | 49             | <u>Remove</u> |  |  |  |  |  |
| + 8  | Corporation                                       | Drug Stores Care                  | 625479153      | 26             | <u>Remove</u> |  |  |  |  |  |
| + 9  | Owner                                             | Robert Thomas                     | 259741258      | 100            | Remove        |  |  |  |  |  |
| +    | Click to add Type of Entity.                      |                                   |                |                |               |  |  |  |  |  |

### 2.3 Completing the Ownership or Controls Relationship Section

Now that all corporations, board members and owners have been input, the provider must link the people and/or corporations. This section does not include board members.

- Andy, Janice & Drug Stores Care are owners of Paxton Drug Store
- Andy is the spouse of Janice Paxton
- Robert Thomas owns Drug Stores Care

Online Provider Enrollment User Manual, Chapter 2 Addendum 03/07/2019

### **Ownership or Control Relationships**

In the Related Corporations Owners, Agents or Managing Employees Information grid below, indicate if any person (individual or corporation) with an ownership or control interest in the disclosing entity is related to another person with ownership or control interest in the disclosing entity as a spouse, parent, child, or sibling.

Group and Individual Enrollment applications are required to use this grid to indicate the chain of ownership between the direct and indirect owners.

Is any person (individual or corporation) with an ownership or control interest in the disclosing entity related to another person with ownership or control interest in the disclosing entity as a spouse, parent, child, or sibling; or is any disclosed corporation an owner of any other disclosed corporation?

### \* 🖲 Yes 🔍 No

| Related Corporations, Owners, Agents, or Managing Employees Information |                                                   |                  |                                                   |               |  |  |  |
|-------------------------------------------------------------------------|---------------------------------------------------|------------------|---------------------------------------------------|---------------|--|--|--|
| #                                                                       | Corporation/Owner/Agent/Managing<br>Employee Name | Relationship     | Corporation/Owner/Agent/Managing<br>Employee Name | Action        |  |  |  |
| ÷                                                                       | Andy Paxton                                       | Is The Owner Of  | Paxton Drug Store                                 | <u>Remove</u> |  |  |  |
| ÷                                                                       | Janice Paxton                                     | Is The Owner Of  | Paxton Drug Store                                 | <u>Remove</u> |  |  |  |
| ÷                                                                       | Andy Paxton                                       | Is The Spouse Of | Janice Paxton                                     | <u>Remove</u> |  |  |  |
| ÷                                                                       | Drug Stores Care                                  | Is The Owner Of  | Paxton Drug Store                                 | Remove        |  |  |  |
| ÷                                                                       | Robert Thomas                                     | Is The Owner Of  | Drug Stores Care                                  | Remove        |  |  |  |
| ÷                                                                       | Click to add Relationship information.            |                  |                                                   |               |  |  |  |

### 2.4 Note about Completing the Ownership Information Section

There may be times when ownership total does not equal 100%, as it did in Section 2.2, because some owners own less than 5% and would not be listed. When that happens, put detailed notes in the *Explanation if total ownership is less than* field.

There may also be times when the parent company is publicly traded and cannot provide people's names who own 5% or more of the company. In this situation, it is suggested to attach a letter explaining the circumstances to aid in processing the application more quickly.

Click "+" to view or update the details in a row. Click "-" to collapse the row. Click "Remove" link to remove the entire row.

| Ту | Type of Entity Information |                              |             |                |                |        |  |  |  |
|----|----------------------------|------------------------------|-------------|----------------|----------------|--------|--|--|--|
|    | #                          | Type of Entity               | Legal Name  | Federal Tax ID | % of Ownership | Action |  |  |  |
| ŧ  | 1                          | Owner                        | Mike Jones  | 123456789      | 92             | Remove |  |  |  |
| ŧ  | 2                          | Managing Employee            | Sandy Smith | 123456789      | N/A            | Remove |  |  |  |
| ŧ  |                            | Click to add Type of Entity. |             |                |                |        |  |  |  |

### \*Explanation if total ownership less than 100%

There are two people who own 4% each.

Online Provider Enrollment User Manual, Chapter 2 Addendum 03/07/2019

3

**Direct ownership interest** is defined as the possession of stock, equity in capital or any interest in the profits of the disclosing entity. A disclosing entity is defined as a Medicaid provider or supplier, or other entity that furnishes services or arranges for furnishing services under Medicaid or the Maternal and Child Health program, or health-related services under the social services program.

**Indirect ownership interest** is defined as ownership interest in an entity that has direct or indirect ownership interest in the disclosing entity. The amount of indirect ownership in the disclosing entity that is held by any other entity is determined by multiplying the percentage of ownership interest at each level. An indirect ownership interest must be reported if it equates to an ownership interest of 5 percent or more in the disclosing entity. Example: If A owns 10 percent of the stock in a corporation that owns 80 percent of the stock of the disclosing entity, A's interest equates to an 8 percent indirect ownership and must be reported.

**Controlling interest** is defined as the operational direction or management of a disclosing entity which may be maintained by any or all of the following devices: the ability or authority, expressed or reserved, to amend or change the corporate identity (i.e., joint venture agreement, unincorporated business status) of the disclosing entity; the ability or authority to nominate or name members of the Board of Directors or Trustees of the disclosing entity; the ability or authority, expressed or reserved, to amend or change the by-laws, constitution, or other operating or management direction of the disclosing entity; the right to control any or all of the assets or other property of the disclosing entity upon the sale or dissolution of that entity; the ability or authority, expressed or reserved, to control the sale of any or all of the assets, to encumber such assets by way of mortgage or other indebtedness, to dissolve the entity, or to arrange for the sale or transfer of the disclosing entity to new ownership or control.

Agent means any person who has been delegated the authority to obligate or act on behalf of a provider.

Disclosing entity means a Medicaid provider or a fiscal agent.

Fiscal agent means a contractor that processes or pays vendor claims on behalf of the Medicaid agency.

**Managing employee** means a general manager, business manager, administrator, director, or other individual who exercises operational or managerial control over, or who directly or indirectly conducts the day-to-day operation of an institution, organization or agency.

**Other disclosing entity** means any other Medicaid disclosing entity and any entity that does not participate in Medicaid, but is required to disclose certain ownership and control information because of participation in any of the programs established under Title V, XVIII or XX of the Act. This includes:

- Any hospital, skilled nursing facility, home health agency, independent clinical laboratory, renal disease facility, rural health clinic or health maintenance organization that participates in Medicare (Title XVIII);
- b) Any Medicare intermediary or carrier; and
- c) Any entity (other than an individual practitioner or group of practitioners) that furnishes, or arranges for the furnishing of, health-related services for which it claims payment under any plan or program established under Title V or Title XX of the Act.

**Ownership interest** means the possession of equity in the capital, the stock, or the profits of the disclosing entity.

Person with an ownership or control interest means a person or corporation that:

- a) Has an ownership interest totaling 5 percent or more in a disclosing entity.
- b) Has an indirect ownership interest equal to 5 percent or more in a disclosing entity;
- c) Has a combination of direct and indirect ownership interests equal to 5 percent or more in a disclosing entity;
- d) Owns an interest of 5 percent or more in any mortgage, deed of trust, note, or other obligation secured by the disclosing entity if that interest equals at least 5 percent of the value of the property or assets of the disclosing entity;
- e) Is an officer or director of a disclosing entity that is organized as a corporation; or
- f) Is a partner in a disclosing entity that is organized as a partnership.

### Subcontractor means:

- a) An individual, agency or organization to which a disclosing entity has contracted or delegated some of its management functions or responsibilities of providing medical care to its patients; or
- b) An individual, agency or organization with which a fiscal agent has entered into a contract, agreement, purchase order, or lease (or leases of real property) to obtain space, supplies, equipment, or services provided under the Medical agreement.

**Supplier** means an individual, agency or organization from which a provider purchases goods and services used in carrying out its responsibilities under Medicaid (e.g., a commercial laundry, a manufacturer of hospital beds or a pharmaceutical firm).

Click "+" to view or update the details in a row. Click "-" to collapse the row. Click "Remove" link to remove the entire row.

| # Type of I         | ntity     | Legal Name | Federal Tax      | ID % of Ow | nership | Action |
|---------------------|-----------|------------|------------------|------------|---------|--------|
| Click to add Type o | f Entity. |            |                  |            |         |        |
| Type of Entity      |           |            | T                |            |         |        |
| Title               |           |            |                  |            |         |        |
| Compare No.         |           |            |                  |            | -       |        |
| Corporation Name    |           |            |                  |            |         |        |
| Ownership Type      |           |            | <b>v</b>         |            |         |        |
| Last Name           |           |            |                  |            |         |        |
| First Name          |           |            |                  |            |         |        |
| Middle              | Birth Da  | ite 🛛      |                  |            |         |        |
| SSN 0               |           |            | Eederal Tax ID 0 |            |         |        |
|                     |           |            |                  |            |         |        |
| Street              |           |            |                  |            |         |        |
|                     |           |            |                  |            |         |        |
| City                |           |            | _                |            |         |        |
| State               |           | Ŧ          | Zip+4 0          |            |         |        |
| % of Ownership      |           |            |                  |            |         |        |
| Employee Indicator  |           |            | Ŧ                |            |         |        |

Type of Entity: This will be selected from a drop-down menu (Corporation, Managing Employees and/or Agent, or Owners). Depending upon the selection that is made, the questions may vary.

The next three slides cover the questions that must be answered depending on the Type of Entity selected.

| Own      | ership (Direct & Indirect) / Ma                           | naging Employee                  |                     |                           | =      |                                                                                                    |  |  |  |
|----------|-----------------------------------------------------------|----------------------------------|---------------------|---------------------------|--------|----------------------------------------------------------------------------------------------------|--|--|--|
| #        | Type of Entity                                            | Legal Name                       | Federal Tax ID      | % of Ownership            | Action | If Corporation is selected as the Type                                                                                                    |  |  |  |
| Ð        | Click to add Type of Entity.                              |                                  | •                   |                           |        | Entity, the questions will be different.                                                                                                    |  |  |  |
| *C(<br>* | Type of Entity Corporation orporation Name Ownership Type | ۲<br>۲                           |                     |                           |        | must complete each question that is list<br>the user indicates Yes, that the entity ov<br>more than 5% of any other business,<br>additional questions must be answered. |  |  |  |
| *        | Federal Tax ID 0 *Street                                  |                                  |                     |                           |        | Does this entity own 5 percent or more of any other business (health-care related or non health-care related)         *                                                 |  |  |  |
|          | *State                                                    |                                  | *7in+4.0            |                           |        | Click to add Other Business Interests.                                                                                                    |  |  |  |
| *        | % of Ownership                                            |                                  |                     |                           |        | *Business Name  *Federal Tax ID 0  Street                                                                                                    |  |  |  |
| Does     | s this entity own 5 percent or mo                         | ore of any other business (healt | h-care related or r | oon health-care related)? |        |                                                                                                    |  |  |  |
| * (      | Yes 🖲 No                                                  |                                  |                     |                           |        | *City                                                                                                    |  |  |  |
|          |                                                           |                                  |                     |                           |        | *State                                                                                                    |  |  |  |
|          | Add Cance                                                 | <u>)</u>                         |                     |                           |        | Add Cancel                                                                                                    |  |  |  |

is selected as the Type of stions will be different. User each question that is listed. If tes Yes, that the entity owns of any other business, stions must be answered.

Action

| Owne | ership (Direct &                                 | Indirect) / Ma                        | naging Employee                |                     |                           | -      | If Managing                          |
|------|--------------------------------------------------|---------------------------------------|--------------------------------|---------------------|---------------------------|--------|--------------------------------------|
| #    | Type of                                          | Entity                                | Legal Name                     | Federal Tax ID      | % of Ownership            | Action | n Managing                           |
| E    | <ul> <li>Click to add Type of Entity.</li> </ul> |                                       |                                |                     |                           |        | selected as                          |
|      | Type of Entity                                   | Managing Em                           | ployees and/or Agent           |                     |                           |        | question that                        |
|      | *Title                                           |                                       |                                |                     |                           |        | Yes, that the                        |
|      |                                                  |                                       |                                |                     |                           |        | any other b                          |
|      | *Last Name                                       |                                       |                                |                     |                           |        | must he and                          |
|      | *First Name                                      |                                       |                                |                     |                           |        | must be and                          |
|      | Middle                                           | *Birt                                 | h Date 🛛 🗰                     |                     |                           |        | Does this entity own 5 percent or mo |
|      | *SSN 0                                           |                                       |                                |                     |                           |        | * • Yes • No                         |
|      | *Street                                          |                                       |                                |                     |                           |        | Other Business Interests             |
|      |                                                  |                                       |                                |                     |                           |        | Click to add Other Busines           |
|      | *City                                            |                                       |                                |                     |                           |        | *Duringer News                       |
|      | *State                                           |                                       | ¥                              | *Zip+4 🛛            |                           |        | *Eederal Tay ID 0                    |
| *Emp | loyee Indicator                                  |                                       | T                              |                     |                           |        | *Street                              |
| Deer | 4h:                                              | · · · · · · · · · · · · · · · · · · · |                                | 14h                 |                           |        |                                      |
| * _  | was a Ma                                         | o percent or m                        | ore of any other business (hea | iun-care related of | non nealth-care related)? |        | *City                                |
|      | Yes ♥N0                                          |                                       |                                |                     |                           |        | *State                               |
|      |                                                  |                                       |                                |                     |                           |        | *Zip+4 e                             |
|      | Add                                              | Cance                                 | <u>el</u>                      |                     |                           |        | Add Can                              |
|      |                                                  |                                       |                                |                     |                           |        |                                      |

If Managing Employees and/or Agent is selected as the Type of Entity, the questions will be different. User must complete each question that is listed. If the user indicates Yes, that the entity owns more than 5% of any other business, additional questions must be answered.

|                   | Does this er | ntity own 5 percent or more of any other business (health-care | e related or non health-care rela | ated)? |  |  |  |  |  |
|-------------------|--------------|----------------------------------------------------------------|-----------------------------------|--------|--|--|--|--|--|
|                   | * 🖲 Yes 🔘    | No                                                             |                                   |        |  |  |  |  |  |
|                   | Other Bus    | er Business Interests                                          |                                   |        |  |  |  |  |  |
|                   | #            | Business Name                                                  | Federal Tax ID                    | Action |  |  |  |  |  |
|                   | E            | Click to add Other Business Interests.                         |                                   |        |  |  |  |  |  |
|                   | *Busi        | iness Name                                                     |                                   |        |  |  |  |  |  |
|                   | *Feder       | ral Tax ID 0                                                   |                                   |        |  |  |  |  |  |
|                   |              | *Street                                                        |                                   |        |  |  |  |  |  |
| h-care related)2  |              |                                                                |                                   |        |  |  |  |  |  |
| in care related)! |              | *City                                                          |                                   |        |  |  |  |  |  |
|                   |              | *State 🔹                                                       |                                   |        |  |  |  |  |  |
|                   |              | *Zip+4 0                                                       |                                   |        |  |  |  |  |  |
|                   |              | Add Cancel                                                     |                                   |        |  |  |  |  |  |
|                   |              |                                                                |                                   |        |  |  |  |  |  |

| #   | Type of           | Entity       |             | Legal Name     |        | Federal Tax ID      | % of Ownershi          | p Actio |
|-----|-------------------|--------------|-------------|----------------|--------|---------------------|------------------------|---------|
|     | Click to add Type | of Entity.   |             |                |        |                     |                        |         |
|     | Type of Entity    | Owners       |             | •              | -      |                     |                        |         |
|     | *Title            |              |             |                |        |                     |                        |         |
| *0  | wnership Type)    |              |             |                | •      |                     |                        |         |
|     | *Last Name        |              |             |                |        |                     |                        |         |
|     | *First Name       |              |             |                |        |                     |                        |         |
|     | Middle            | *Bir         | th Date 🛛   |                |        |                     |                        |         |
|     | *SSN @            |              |             |                |        |                     |                        |         |
|     | Street            |              |             |                |        |                     |                        |         |
|     | *City             |              |             |                |        |                     |                        |         |
|     | *State            |              |             | ¥              |        | *Zip+4 🛛            |                        |         |
| *9  | % of Ownership    |              |             |                |        |                     |                        | _/      |
| oes | this entity own 5 | percent or n | nore of any | other business | (healt | h-care related or n | on health-care related | i)?     |
| ۲   | Yes 🔍 No          |              |             |                |        |                     |                        |         |

If Owners is selected as the Type of Entity, the questions will be different. User must complete each question that is listed. If the user indicates Yes, that the entity owns more than 5% of any other business, additional questions must be answered.

| Does this entity own 5 percent or more of any other business (health-care related or non health-care related)? |                           |                |        |  |  |  |  |  |  |  |
|----------------------------------------------------------------------------------------------------|---------------------------|----------------|--------|--|--|--|--|--|--|--|
| ⁵ ● Yes ○ No                                                                                                   |                           |                |        |  |  |  |  |  |  |  |
| Other Business Intere                                                                                          | Other Business Interests  |                |        |  |  |  |  |  |  |  |
| #                                                                                                    | Business Name             | Federal Tax ID | Action |  |  |  |  |  |  |  |
| <ul> <li>Click to add</li> </ul>                                                                               | Other Business Interests. |                |        |  |  |  |  |  |  |  |
| *Business Name<br>*Federal Tax ID 0<br>*Street<br>*City<br>*State<br>*Zip+4 0<br>Add                           | Cancel                    |                | ]      |  |  |  |  |  |  |  |

| Click                                             | Click "+" to view or update the details in a row. Click "-" to collapse the row. Click "Remove" link to remove the entire row. |                                 |            |                |                |               |  |  |  |
|---------------------------------------------------|----------------------------------------------------------------------------------------------------|---------------------------------|------------|----------------|----------------|---------------|--|--|--|
| Ownership (Direct & Indirect) / Managing Employee |                                                                                                    |                                 |            |                |                |               |  |  |  |
|                                                   | #                                                                                                    | Type of Entity                  | Legal Name | Federal Tax ID | % of Ownership | Action        |  |  |  |
| +                                                 | 1                                                                                                    | Owner                           | First Last | 111111111      | 90             | <u>Remove</u> |  |  |  |
| ÷                                                 | 2                                                                                                    | Managing Employee               | First Last | 123333333      | N/A            | Remove        |  |  |  |
| ÷                                                 |                                                                                                    | Click to add Type of Entity.    |            |                |                |               |  |  |  |
| Ex                                                | plan                                                                                                    | ation if total ownership less t | han 100%   |                |                |               |  |  |  |

The percentage of ownership must equal 100%. If there are any owners of the business that own **less** than 5% of the practice, that information must be disclosed in the free form text field.

Does any individual and/or corporation have an interest of 5 percent or more in any mortgage, deed of trust, note or other obligation secured by the disclosing entity?

| ۲ | Yes | $\odot$ | No |
|---|-----|---------|----|
| _ |     | _       |    |

| Mortg | age, deed of tru  | st, note or other obligation inform   | nation         |                | E      |
|-------|-------------------|---------------------------------------|----------------|----------------|--------|
| #     | ŧ                 | Name                                  | SSN            | Federal Tax ID | Action |
| Ε     | Click to a        | dd Individual and/or Corporation.     |                |                |        |
| :     | *Type of Entity   |                                       | V              |                |        |
|       | Name<br>Last Name |                                       |                |                |        |
|       | First Name        |                                       |                |                |        |
|       | Middle            |                                       |                |                |        |
|       | Birth Date 9      |                                       |                |                |        |
|       | SSN 0             |                                       | Federal Tax ID |                |        |
|       | Street            |                                       |                |                |        |
|       |                   |                                       |                |                |        |
|       | City              |                                       |                |                |        |
|       | State<br>Zip+4 @  | · · · · · · · · · · · · · · · · · · · |                |                |        |
| 9/    | 6 of Ownership    |                                       |                |                |        |
|       | Add               | Cancel                                |                |                |        |

If any of the entities that were previously listed own more than 5% of a mortgage, deed, trust, note or other obligations, that information must be listed. The required fields will change depending on the Type of Entity selected.

If the entities do not own more than 5% of a mortgage, deed, trust, note or other obligations, the fields will not populate and user can move to the next question.

The next slide will show the different questions that must be answered depending upon the Type of Entity selected.

Does any individual and/or corporation have an interest of 5 percent or more in any mortgage, deed of trust, note or other obligation secured by the disclosing entity?

Vec No.

Does any individual and/or corporation have an interest of 5 percent or more in any mortgage, deed of trust, note or other obligation secured by the disclosing entity?

| Mortgage, de | ed of trust, note or other obligation inform | nation |                | Ξ      | Mortg | age, deed of tru | ist, note or other obligation inform | ation |                |        |
|--------------|----------------------------------------------|--------|----------------|--------|-------|------------------|--------------------------------------|-------|----------------|--------|
| #            | Name                                         | SSN    | Federal Tax ID | Action | #     | ŧ                | Name                                 | SSN   | Federal Tax ID | Action |
| Ξ            | Click to add Individual and/or Corporation.  |        |                |        | ⊡     | Click to a       | dd Individual and/or Corporation.    |       |                |        |
| *Туре о      | f Entity Corporation                         | ¥      |                |        |       | *Type of Entity  | Owners                               | T     |                |        |
|              | *Name                                        |        |                |        |       | *Last Name       |                                      |       |                |        |
|              |                                              |        |                |        |       | *First Name      |                                      |       |                |        |
| *Federal T   | ax ID                                        |        |                |        |       | Middle           |                                      |       |                |        |
|              | Street                                       |        |                |        |       | *Birth Date 🛛    |                                      |       |                |        |
|              |                                              |        |                |        |       | *SSN 🖯           |                                      |       |                |        |
|              | *City                                        |        |                |        |       | *Street          |                                      |       |                |        |
|              | *State                                       |        |                |        |       |                  |                                      |       |                |        |
|              | *Zip+4 0                                     |        |                |        |       | *City            |                                      |       |                |        |
| *% of Ow     | nership                                      |        |                |        |       | *State           |                                      |       |                |        |
|              | Add <u>Cancel</u>                            |        |                |        |       | *Zip+4@          |                                      |       |                |        |
|              |                                              |        |                |        | *0)   | % of Ownership   |                                      |       |                |        |
|              |                                              |        |                |        |       | Add              | Cancel                               |       |                |        |

• Yes No

### **Ownership or Control Relationships**

In the Related Corporations Owners, Agents or Managing Employees Information grid below, indicate if any person (individual or corporation) with an ownership or control interest in the disclosing entity is related to another person with ownership or control interest in the disclosing entity as a spouse, parent, child, or sibling.

Group and Individual Enrollment applications are required to use this grid to indicate the chain of ownership between the direct and indirect owners.

Is any person (individual or corporation) with an ownership or control interest in the disclosing entity related to another person with ownership or control interest in the disclosing entity as a spouse, parent, child, or sibling; or is any disclosed corporation an owner of any other disclosed corporation?

### 🖲 Yes 🔍 No

| Related Corporations, Owners, Agents, or Managing Employees Information |                                                                                    |                                        |                                                   |          |  |  |  |  |
|-------------------------------------------------------------------------|------------------------------------------------------------------------------------|----------------------------------------|---------------------------------------------------|----------|--|--|--|--|
| #                                                                       | Corporation/Owner/Agent/Managing<br>Employee Name                                  | Relationship                           | Corporation/Owner/Agent/Managing<br>Employee Name | Action   |  |  |  |  |
|                                                                         | Click to add Relationship information.                                             |                                        |                                                   |          |  |  |  |  |
| *Cor<br>*                                                               | rporation/Owner/Agent/Managing Empl<br>N<br>Relationship (including Business Owner | loyee<br>Name<br>Is The<br>ship)<br>Of | <b>T</b>                                          | T        |  |  |  |  |
| *Cor                                                                    | poration/Owner/Agent/Managing Empl<br>N                                            | oyee<br>Name                           |                                                   | <b>v</b> |  |  |  |  |
|                                                                         | Add <u>Cancel</u>                                                                  |                                        |                                                   |          |  |  |  |  |

If any of the owners are related to one another, that information must be disclosed. Complete the fields and select Add. If there are no relationships between owners, indicate No and the fields will not appear.

### **Background and Disclosure of Disclosing Entity**

These questions capture information regarding final adverse legal actions, such as convictions, exclusions, revocations and suspensions. All applicable final adverse legal actions must be reported, regardless of whether any records were expunded or any appeals are pending.

### Who is authorized to make changes to enrollment and billing information?

| Change Authorization Information |                 |                                        |        |  |  |  |  |
|----------------------------------|-----------------|----------------------------------------|--------|--|--|--|--|
|                                  | #               | Legal Name                             | Action |  |  |  |  |
| E                                |                 | Click to add Change Authorizations.    |        |  |  |  |  |
|                                  | *Last<br>*First | Name       Name       Add       Cancel |        |  |  |  |  |

This question is regarding who in the practice is authorized to make changes on behalf of the provider. If information about a provider's profile must be changed and the user that is submitting the changes is not an authorized person, those changes cannot be made.

Changes can only be accepted from the Managing Employee or Authorized Representative.

Input the Authorized Representative's Last Name and First Name and select Add.

Are you or any owner, agent, managing employee, or person with controlling interest currently enrolled, or have ever been enrolled, as a Medicare or Medicaid provider with another state (including Nevada)?

### \* 🖲 Yes 🔍 No

| Currently Enrolled or Previously Enrolled Information            |                         |       |                |        |  |  |  |  |  |
|------------------------------------------------------------------|-------------------------|-------|----------------|--------|--|--|--|--|--|
| # Progra                                                         | am                      | State | Effective Date | Action |  |  |  |  |  |
| E Click to add                                                   | Program.                |       |                |        |  |  |  |  |  |
| *Program<br>*State<br>*Effective Date <del>0</del><br><u>Add</u> | ▼<br>Ⅲ<br><u>Cancel</u> | ¥     |                |        |  |  |  |  |  |

If any owner, agent, managing employee or anyone else that has controlling interest in the practice has ever been enrolled in either Medicaid and/or Medicare, that information must be listed on the application and the answer to this question must match the similar question that was asked previously. Once fields are completed, select Add.

Do you or any owner, agent, managing employee or person with controlling interest currently have a negative balance or owe money to any state or federal program (including Medicare and Medicaid)?

| Negative Balance/Owed Money Information |                                                                                                  |             |                           |        |  |  |
|-----------------------------------------|--------------------------------------------------------------------------------------------------|-------------|---------------------------|--------|--|--|
| #                                       | Provider/Entity/Employee Name                                                                    | Amount Owed | To Whom Is The Money Owed | Action |  |  |
| E                                       | Click to add Negative Balances.                                                                  |             |                           |        |  |  |
| *P                                      | rovider/Entity/Employee Name *<br>*Amount Owed @<br>*To Whom Is The Money Owed <u>Add Cancel</u> | 0.00        |                           |        |  |  |

If any owner, agent, managing employee or person with controlling interest owes monies to a state and/or federal program, all information must be disclosed. After all fields have been completed, select Add.

If answering No, select No and additional fields will not appear.

\* 🖲 Yes 🔘 No

Have you (individual or OPR provider), or any owner, agent, managing employee, or person with controlling interest ever been convicted of a misdemeanor, gross misdemeanor or felony, including but not limited to, criminal offenses related to any program under Medicare, Title XVIII, Title XIX or any Medicaid program since the inception of these programs?

### \* 🖲 Yes 🔘 No

| Convicti | Conviction Information        |          |      |               |        |  |  |  |  |
|----------|-------------------------------|----------|------|---------------|--------|--|--|--|--|
| #        | Name Used When C              | onvicted | Date | Of Conviction | Action |  |  |  |  |
| Ð        | Click to add Convid           | tions.   |      |               |        |  |  |  |  |
|          | *Name Used When Convicted     |          |      | ]             |        |  |  |  |  |
|          | *Date Of Conviction 0         |          |      |               |        |  |  |  |  |
|          | *Charges 0                    |          |      |               |        |  |  |  |  |
|          | *Disposition                  |          |      |               |        |  |  |  |  |
| *Co      | onditions Of Parole/Probation |          |      |               |        |  |  |  |  |
|          | Add Cancel                    | ]        |      |               |        |  |  |  |  |

If any owner, agent, managing employee or person with controlling interest has ever been convicted of a misdemeanor, gross misdemeanor or felony (see Chapter 100 of the Medicaid Services Manual for further clarification), all information must be disclosed. After all fields have been completed, select Add.

Have you (individual or OPR provider), or any owner, agent, managing employee, or person with controlling interest ever been placed on the Federal Office of Inspector General, Health and Human Service (OIG/HHS) exclusion list or otherwise been suspended, terminated, denied or debarred from participation in any program established under Medicare, Medicaid, Title XVIII, Title XIX or any other Medicaid program since the inception of these programs? This includes termination from the Nevada Medicaid program or any other state Medicaid program.

### \* 🖲 Yes 🔘 No

| Sanction Information                                                                                                    |                                    |               |          |                            |                    |        |  |  |  |  |
|----------------------------------------------------------------------------------------------------|------------------------------------|---------------|----------|----------------------------|--------------------|--------|--|--|--|--|
| #                                                                                                    | Name Used When<br>Sanctioned       | Provider ID   | Group ID | Sanction Effective<br>Date | Reinstatement Date | Action |  |  |  |  |
| E                                                                                                    | Click to add OIG/HHS<br>Sanctions. |               |          |                            |                    |        |  |  |  |  |
| If no NPI/API, use IPN for either provider ID or Group ID number.<br>Either provider ID or Group ID is required *Name Used When Sanctioned Provider ID Group ID *Sanction Effective Date 0 |                                    |               |          |                            |                    |        |  |  |  |  |
|                                                                                                    | *Reinstateme                       | nt Date       |          |                            |                    |        |  |  |  |  |
|                                                                                                    | Add                                | <u>Cancel</u> |          |                            |                    |        |  |  |  |  |

If any owner, agent, managing employee or person with controlling interest has ever been ever been placed on the Office of Inspector General's exclusion list, all information must be disclosed. After all fields have been completed, select Add.

Are you (individual or OPR provider), or any owner, agent, managing employee, or person with controlling interest currently under investigation by any law enforcement, regulatory or state agency?

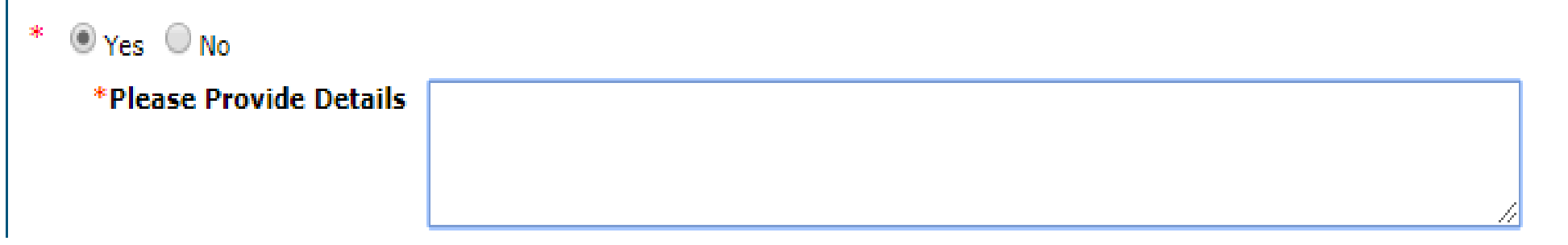

If any owner, agent, managing employee or person with controlling interest is currently under investigation, all information must be disclosed. After all fields have been completed, select Add.

Do you (individual or OPR provider), or any owner, agent, managing employee, or person with controlling interest have any open or pending court cases?

| * | 🖲 Yes 🔘 No                                                  |  |
|---|-------------------------------------------------------------|--|
|   | *Please Provide Details<br>Including Court<br>Documentation |  |

If any owner, agent, managing employee or person with controlling interest currently has an open or pending court case, all information must be disclosed. After all fields have been completed, select Add.

Have you (individual or OPR provider), or any owner, agent, managing employee, or person with controlling interest ever been denied malpractice insurance?

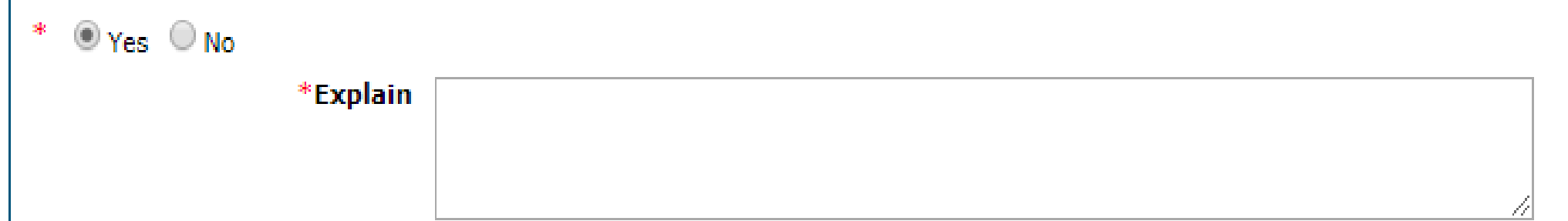

If any owner, agent, managing employee or person with controlling interest has been denied malpractice insurance, all information must be disclosed. After all fields have been completed, select Add.

Have you (individual or OPR provider), or any owner, agent, managing employee, or person with controlling interest had any professional, business or accreditation license/certificate denied, suspended, restricted or revoked?

### \* 🖲 Yes 🔍 No

| Denied, Suspended, Restricted or Revoked Professional License or Certificate Information |                                    |                                                |        |  |  |  |  |  |
|------------------------------------------------------------------------------------------|------------------------------------|------------------------------------------------|--------|--|--|--|--|--|
| #                                                                                        | Explanation                        | Denial/Suspension/Restriction/Revocation Dates | Action |  |  |  |  |  |
| -                                                                                        | Click to add Surrendered Licenses. |                                                |        |  |  |  |  |  |
|                                                                                          | *Explanation                       |                                                |        |  |  |  |  |  |
|                                                                                          | *From 🖯                            |                                                |        |  |  |  |  |  |
|                                                                                          | *To <del>O</del>                   |                                                |        |  |  |  |  |  |
|                                                                                          | Add <u>Cancel</u>                  |                                                |        |  |  |  |  |  |

If any owner, agent, managing employee or person with controlling interest has had their license denied, suspended, restricted or revoked, all information must be disclosed. After all fields have been completed, select Add.
## **Ownership & Disclosure, continued**

Have you (individual or OPR provider), or any owner, agent, managing employee, or person with controlling interest ever voluntarily surrendered any professional license or certificate?

\* 🖲 Yes 🔍 No

| Voluntary Surrender of Professional License or Certificate Information |                                                                    |                           |        |  |
|------------------------------------------------------------------------|--------------------------------------------------------------------|---------------------------|--------|--|
| #                                                                      | Explanation                                                        | Voluntary Surrender Dates | Action |  |
| E                                                                      | Click to add denied, suspended, restricted or revoked information. |                           |        |  |
|                                                                        | *Explanation                                                       |                           |        |  |
|                                                                        | *From 🖯                                                            |                           |        |  |
|                                                                        | *To 0                                                              |                           |        |  |
|                                                                        | Add <u>Cancel</u>                                                  |                           |        |  |

If any owner, agent, managing employee or person with controlling interest has voluntarily surrendered their license, all information must be disclosed. After all fields have been completed, select Add.

If answering No, select No and additional fields will not appear.

## **Ownership & Disclosure, continued**

Are you (individual or OPR provider), or any owner, agent, managing employee, or person with controlling interest a Nevada state employee (past or current)?

| 0 165 0 100                                       |                                   |                              |                       |                     |        |
|---------------------------------------------------|-----------------------------------|------------------------------|-----------------------|---------------------|--------|
| Past or Current Nevada State Employee Information |                                   |                              |                       |                     |        |
| #                                                 | Individual's Name                 | Agency of Employment         | Title                 | Dates of Employment | Action |
| Ð                                                 | Click to add State<br>Employment. |                              |                       |                     |        |
| *Individual's Name<br>*Agency of Employment       |                                   |                              |                       |                     |        |
| *Title                                            |                                   | Title                        |                       |                     |        |
| *Employment Start 🛛                               |                                   | irt e                        |                       |                     |        |
|                                                   | Employment Er                     | nd e                         |                       |                     |        |
|                                                   | If a cur                          | rent employee, please provid | le supervisor's name. |                     |        |
| First Name                                        |                                   | ame                          |                       |                     |        |
| Last Name                                         |                                   | ame                          |                       |                     |        |
|                                                   | Add Car                           | ncel                         |                       |                     |        |
|                                                   |                                   |                              |                       |                     |        |
|                                                   |                                   |                              | Continue              | Finish Later Cancel |        |

If any owner, agent, managing employee or person with controlling interest has previously or currently works for the State of Nevada, all information must be disclosed. After all fields have been completed, select Add.

If answering No, select No and additional fields will not appear.

After this question has been completed, select Continue.

\* • Vaa • Na

## Agreement

#### Instructions

The terms of the request are outlined below. You must accept these terms in order to submit the request. Failure to accept these terms means that the request will not be submitted or saved.

Changes can be made to the existing request by going back to the appropriate screen using the links available on the left-hand side. Once changes are made, the request can be reviewed from the Summary Page after signing and continuing.

Once the request is submitted and confirmed, a tracking number will be assigned. Note: The Nevada Medicaid and Nevada Check Up Provider Contract is required with every request. A link to this document is provided below.

There are three (3) sections of the Provider Enrollment: Agreement page. The first section is the Instruction section, which will provide instructions regarding the additional sections of the Agreement page. Providers must read and understand before proceeding with the remainder of the application.

# Agreement, continued

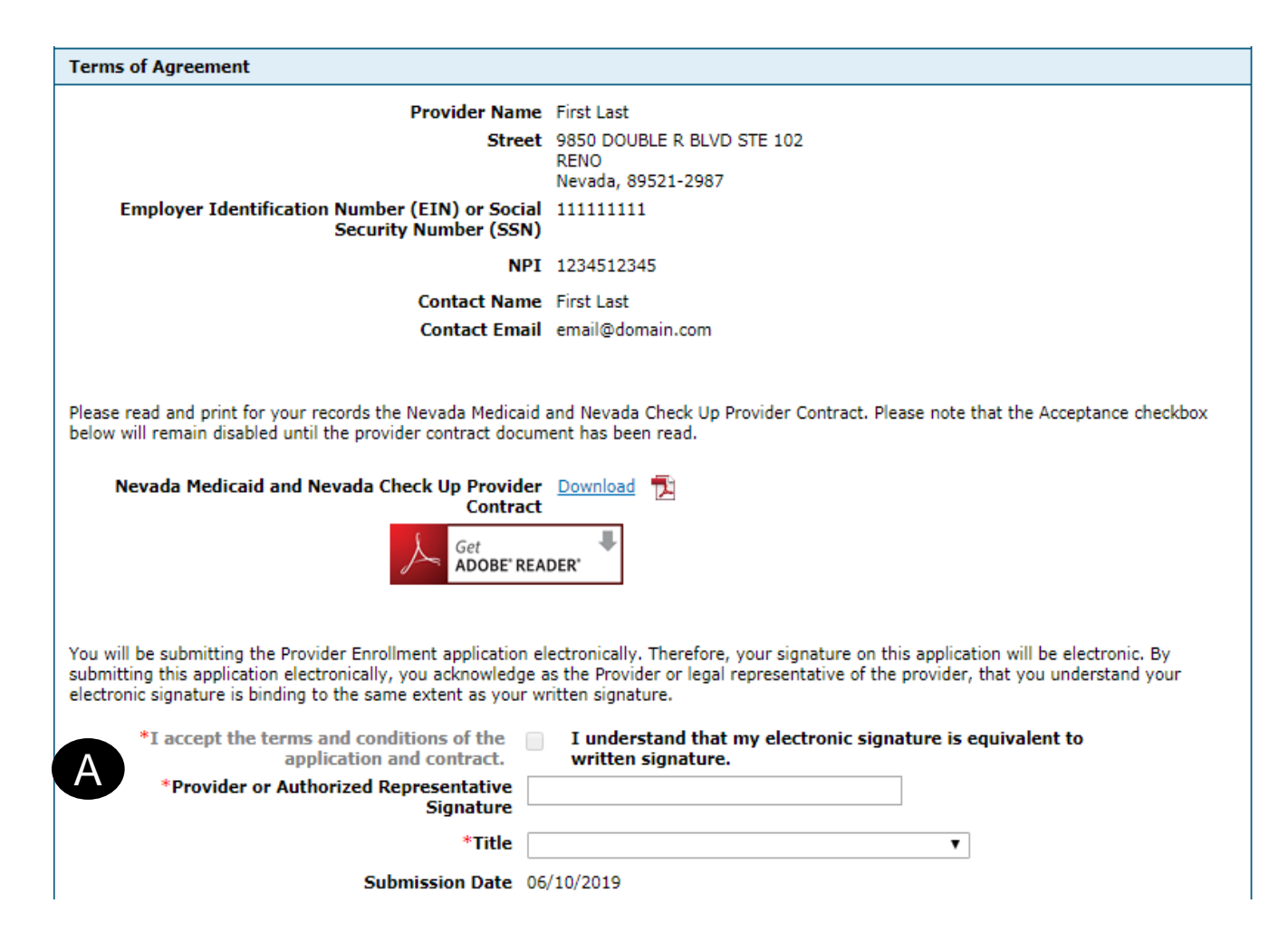

The second section of the Agreement page is the Terms of Agreement. The user must indicate that they accept the terms and condition (A) and complete the remaining fields.

In order to complete the section, the user **must** download the Nevada Medicaid and Nevada Check Up Provider Contract in order to be able to complete the question regarding the acceptance of the terms.

For this example, the question has been greyed out until the user downloads the contract. Once the contract has been downloaded, the question will then appear and can be answered.

## Agreement, continued

| ۵                               | Declaration                                                                                                    |
|---------------------------------|----------------------------------------------------------------------------------------------------|
| I<br>A<br>t<br>N<br>a<br>t<br>P | i declare under penalty of perjury under the laws of the State of Nevada that the information in this document and any attachments are true,<br>accurate and complete to the best of my knowledge and belief. I declare that I have the authority to legally bind the provider(s) listed on this<br>Application. I understand that Nevada Medicaid will rely on this information in entering into or continuing a Nevada Medicaid Provider Contract and<br>that this form will be incorporated into and become a part of my Nevada Medicaid Provider Contract. I understand that I am required to notify<br>Nevada Medicaid within five days of changes to information on this Application. I understand that I am responsible for the presentation of true,<br>accurate and complete information on all invoices/claims submitted to Nevada Medicaid. I further understand that payment and satisfaction of<br>these claims will be from federal and state funds and that false claims, statements, documents or concealment of material facts may be<br>prosecuted under applicable federal and state laws. |
|                                 | Continue Finish Later Cancel                                                                                                    |

The last section covers the Declaration, which indicates that the user has answered all questions to the best of their ability.

Once the Declaration is read and understood, select Continue.

#### Attachments

| Provider Enrollment: Attachments                                                                                                    |                                                                                                    |      |  |  |  |
|----------------------------------------------------------------------------------------------------|----------------------------------------------------------------------------------------------------|------|--|--|--|
| Welcome                                                                                                    | Supporting Documentation                                                                                                    |      |  |  |  |
| Request Information         Specialties         Addresses         Provider Identification         EFT Enrollment         Other Information         Ownership & Disclosure | Submit all of the required documentation and forms to continue the enrollment process.  A checklist of required documentation can be found <u>here</u> .  In addition to required documentation, additional supporting documentation can be uploaded with your application if necessary. If your responses to any questions on this enrollment application did not fit into the field on the page, type the question and response and upload the documentation using Other as the attachment type. All documents must be uploaded at the time of provider enrollment forms submission in order for your application to be considered complete. To upload the appropriate documents, follow the instructions under <b>Attachments</b> below.  Note: There is a maximum of 15 MBs of information when uploading attachments by <b>File Transfer</b> .  * Indicates a required field |      |  |  |  |
| Agreement                                                                                                    |                                                                                                    |      |  |  |  |
| Attachments                                                                                                    | Provider Type and Specialty                                                                                                    |      |  |  |  |
| Summary                                                                                                    | Provider Type Physician, M.D., Osteopath, D.O.<br>Provider Specialty Allergy                                                                                                    |      |  |  |  |
|                                                                                                    | To add an attachment to be uploaded with the enrollment form, select the File Transfer transmission type, click Browse, select the file and t<br>click Add.<br>Only allowed attachment types are <b>.pdf</b> files.<br>Use the "Other" attachment type to upload attachments not in the list.<br>Click the <b>Remove</b> link to remove the entire row.                                                                                                    | then |  |  |  |
|                                                                                                    | #         Transmission Method         File         Attachment Type         Activity                                                                                                    | on   |  |  |  |
|                                                                                                    | Click to collapse.                                                                                                    |      |  |  |  |
|                                                                                                    | *Transmission Method FT-File Transfer ▼<br>*Attachment Type ▼<br>*Upload File Choose File No file chosen<br>Add Cancel                                                                                                    |      |  |  |  |
|                                                                                                    | Continue Finish Later Cancel                                                                                                    |      |  |  |  |

The next section is where users will need to upload all required documents. Users will need to review the Enrollment Checklist for the Provider Type to determine if all documents have been uploaded.

Transmission Method will always default to FT-File Transfer and this does not need to be changed. Select the Attachment Type from the drop-down menu. Select Choose File and locate the appropriate document for uploading. Once the document is placed in the application, select Add.

Users will also need to make sure that the proper EFT documentation is also uploaded if not linking to a group.

Once all applicable documents are uploaded, select Continue.

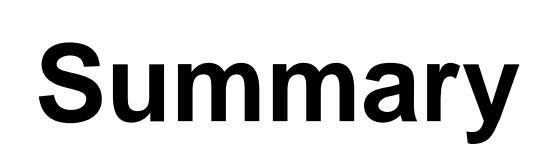

| Instructions for Summary Page                                                                                                    |
|----------------------------------------------------------------------------------------------------|
| If changes are required when viewing the Summary page, please select the appropriate link in the Table of Contents panel, navigate back to that page, and make changes. Note that if the Enrollment Type or Provider Type fields are modified on the Request Information page, that you will be required to navigate through the enrollment application wizard again and update all fields that are contingent upon these two fields.<br>Once you have reviewed the contents of this application, print a copy of this summary for your records, then select 'Confirm' to submit the enrollment for processing. |
| Print Preview     Save As PDF     Confirm     Finish Later     Cancel                                                                                                    |

The Summary page will allow users to view the information input into the application before submitting to Nevada Medicaid for approval.

Once the user reviews and determines that there are no changes necessary, select Confirm in order to submit to Nevada Medicaid for processing. After submitting, users can view the status of the application by logging into the OPE tool. Users will also receive mailed communication from Nevada Medicaid indicating whether or not the application has been accepted.

After submission, users should allow **at least a minimum of 2-3 weeks for processing.** There are some cases in which the processing can take more time.

#### Resources

#### Resources

- Provider Enrollment Webpage: <u>https://www.medicaid.nv.gov/providers/enroll.aspx</u>
- Online Provider Enrollment Tool: <u>https://www.medicaid.nv.gov/hcp42/provider/Home/tabid/477/Default.aspx</u>
- Ownership & Relationship Appendix (Chapter 2): <u>https://www.medicaid.nv.gov/Downloads/provider/NV\_OPE\_User\_Manual\_Ch2\_Addendum.</u> <u>pdf</u>
- Web Announcement 1899: <u>https://www.medicaid.nv.gov/Downloads/provider/web\_announcement\_1899\_20190521.pdf</u>
- Provider Billing Information: <u>https://www.medicaid.nv.gov/providers/BillingInfo.aspx</u>
- Medicaid Services Manual (Medicaid Policy): <u>http://dhcfp.nv.gov/Resources/AdminSupport/Manuals/MSM/MSMHome/</u>

#### **Contact Nevada Medicaid**

## **Contact Us – Customer Service**

Customer Service Call Center:
 877-638-3472 (Monday through Friday 8 a.m. to 5 p.m. Pacific Time)

– Provider Field Representative:

Email: NevadaProviderTraining@gainwelltechnologies.com

#### **Thank You**